# Configurar e verificar as operações de banda Wi-Fi 6E e a conectividade do cliente

## Contents

### Introdução Pré-requisitos Requisitos Componentes Utilizados Informações de Apoio Seguranca Wi-Fi 6E APs Cisco Catalyst Wi-Fi 6E Configurar Diagrama de Rede Configurações Verificar Alterações de beacon Verificação Identificador de Conjunto de Serviços Básicos Múltiplos (BSSID) Configurar perfil BSSID múltiplo (GUI) Configurar perfil BSSID múltiplo (CLI) Configurar o Multi-BSSID no Perfil de RF (GUI) Configurar o Multi-BSSID no Perfil de RF (CLI) Criação de vários SSIDs **Verificação** Descoberta de AP por clientes sem fio Fora da banda In-Band **ARQUIVOS** Configurar guadros de descoberta FILS no perfil de RF (GUI) Configurar quadros de descoberta FILS no perfil de RF (CLI) Verificação <u>UPR</u> Configurar a resposta da sonda de broadcast no perfil de RF (GUI) Configurar a resposta da sonda de broadcast no perfil de RF (CLI) Verificação **PSC** Configure os canais de digitalização preferenciais no perfil de RF (GUI) Configure os canais de digitalização preferenciais no perfil de RF (CLI) Verificação Direcionamento do cliente de 6 GHz Configuração da direção do cliente de 6 GHz no modo de configuração global (GUI) Configuração da direção do cliente de 6 GHz no modo de configuração global (CLI) Configurar a direção do cliente de 6 GHz na WLAN (GUI)

- Configurar a direção do cliente de 6 GHz na WLAN (CLI)
- <u>Verificação</u>

## Introdução

Este documento descreve como configurar as operações de banda Wi-Fi 6E e o que esperar em diferentes clientes.

## Pré-requisitos

## Requisitos

A Cisco recomenda que você tenha conhecimento destes tópicos:

- Controladores de LAN sem fio (WLC) 9800 da Cisco
- Pontos de acesso (APs) da Cisco que suportam Wi-Fi 6E.
- Padrão IEEE 802.11ax.
- Ferramentas de rede: Wireshark

## **Componentes Utilizados**

As informações neste documento são baseadas nestas versões de software e hardware:

- WLC 9800-CL com Cisco IOS® XE 17.9.3.
- APs C9136, CW9162 e CW9166
- Clientes Wi-Fi 6E:
  - Lenovo X1 Carbon Gen11 com adaptador Intel AX211 Wi-Fi 6 e 6E com driver versão 22.200.2(1).
  - Adaptador Netgear A8000 Wi-Fi 6 e 6E com driver v1(0.0.108);
  - Celular Pixel 6a com Android 13;
  - Celular Samsung S23 com Android 13.
- Wireshark v4.0.6

As informações neste documento foram criadas a partir de dispositivos em um ambiente de laboratório específico. Todos os dispositivos utilizados neste documento foram iniciados com uma configuração (padrão) inicial. Se a rede estiver ativa, certifique-se de que você entenda o impacto potencial de qualquer comando.

## Informações de Apoio

O principal é saber que o Wi-Fi 6E não é um padrão totalmente novo, mas uma extensão. Em sua base, o Wi-Fi 6E é uma extensão do padrão sem fio Wi-Fi 6 (802.11ax) na banda de radiofreqüência de 6 GHz.

O Wi-Fi 6E baseia-se no Wi-Fi 6, que é a última geração do padrão Wi-Fi, mas apenas dispositivos e aplicativos Wi-Fi 6E podem operar na banda de 6 GHz.

Como o espectro de 6 GHz é novo e aceita apenas dispositivos Wi-Fi 6E, ele não tem nenhum dos problemas antigos que obstruem as redes atuais.

Ele oferece melhor:

Capacidade: nos EUA, definido pela FCC, há espectro adicional de 1200 MHz ou 59 novos canais. A nova banda de 6 GHz emprega quatorze canais de 80 MHz e sete canais de 160 MHz. Outros países podem ter uma quantidade de espectro diferente alocada para WiFi 6E. Verifique Países que permitem Wi-Fi em 6 GHz (Wi-Fi 6E) para obter informações atualizadas sobre a adoção do Wi-Fi 6E pelo país.

• Confiabilidade:O Wi-Fi 6E fornece um novo padrão de confiabilidade e previsibilidade de conexão que reduz a distância entre as conexões com e sem fio. Dispositivos de Wi-Fi 1 (802.11b) a Wi-Fi 6 (802.11ax) não são suportados em 6 GHz.

• Segurança:O WPA3 (Wi-Fi Protected Access 3) é um requisito obrigatório para a rede Wi-Fi 6E e protege a rede melhor do que nunca. E como somente os produtos Wi-Fi 6 devem usar essa rede, não há problemas de segurança herdados para lidar. A WPA3 fornece novos algoritmos de autenticação e criptografia para redes e fornece correções para problemas que não foram detectados pela WPA2. Ele também implementa uma camada adicional de proteção contra ataques de desautenticação e desassociação.

#### 6 GHz Band – Total Spectrum 1200 MHz

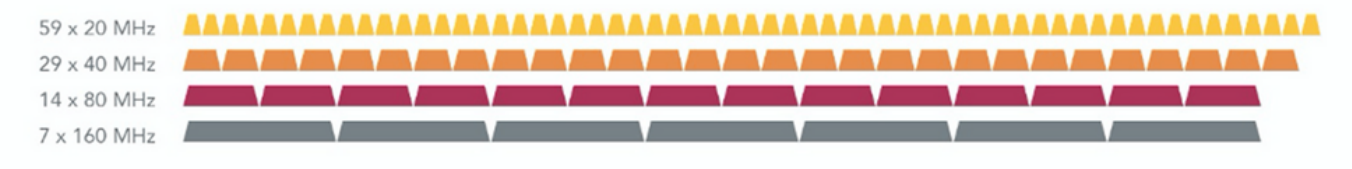

#### 5 GHz Band - Total Spectrum 500 MHz (180 MHz without DFS)

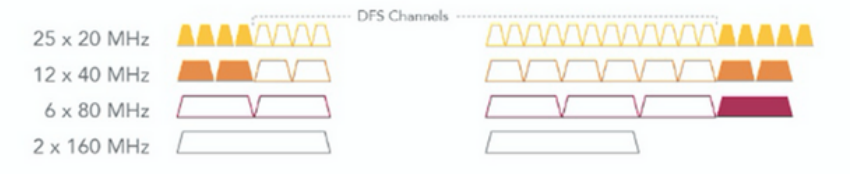

#### 2.4 GHz Band – Total Spectrum 80 MHz

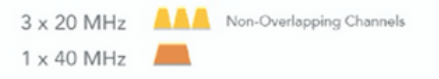

Comparação de espectro e canais wifi de 2,4, 5 e 6 GHz

Para obter informações adicionais sobre Wi-Fi 6E, consulte nosso <u>Wi-Fi 6E: The Next Great</u> <u>Chapter no Wi-Fi White Paper</u>. Há vários gerenciamentos e mudanças no Wi-Fi 6E. Na seção Verificação deste documento, há uma pequena descrição de alguns desses aprimoramentos acompanhados pela verificação no ambiente real.

## Segurança Wi-Fi 6E

O Wi-Fi 6E aumenta a segurança com Wi-Fi Protected Access 3 (WPA3) e Opportunistic Wireless Encryption (OWE) e não há compatibilidade com versões anteriores da segurança Open e WPA2.

A WPA3 e a Segurança Aberta Avançada são agora obrigatórias para a certificação Wi-Fi 6E, e o Wi-Fi 6E também exige Quadro de Gerenciamento Protegido (PMF - Protected Management Frame) em AP e Clientes.

Ao configurar um SSID de 6 GHz, há certos requisitos de segurança que devem ser atendidos:

- Segurança WPA3 L2 com OWE, SAE ou 802.1x-SHA256
- Quadro De Gerenciamento Protegido Ativado;
- Nenhum outro método de segurança de L2 é permitido, isto é, nenhum modo misto é possível.

Para saber mais sobre informações detalhadas sobre a implementação de WPA3 em WLANs da Cisco, incluindo a matriz de compatibilidade de segurança do cliente, consulte o <u>Guia de</u> <u>Implantação de WPA3</u>.

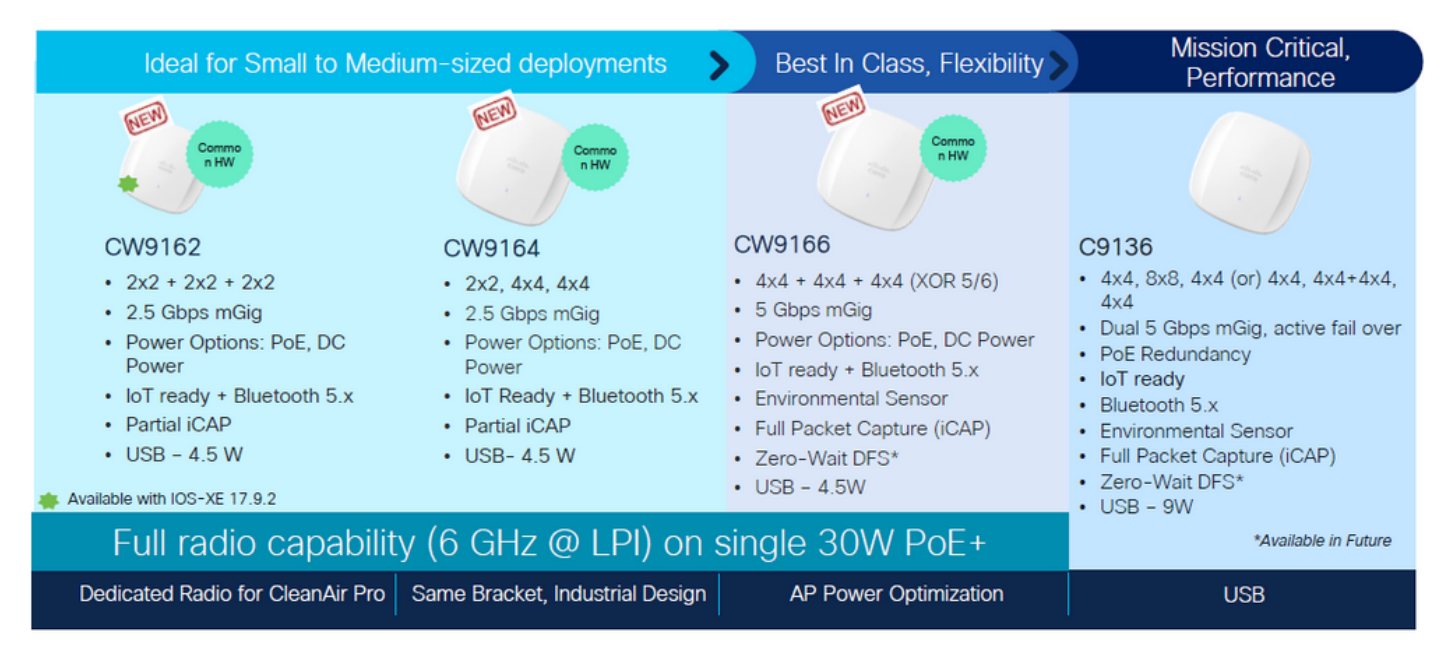

### APs Cisco Catalyst Wi-Fi 6E

Pontos de acesso Wi-Fi 6E

## Configurar

Nesta seção, é mostrada a configuração básica da WLAN. Mais adiante no documento, é mostrado como configurar cada elemento Wi-Fi 6E e como verificar a configuração e o

comportamento esperado.

Diagrama de Rede

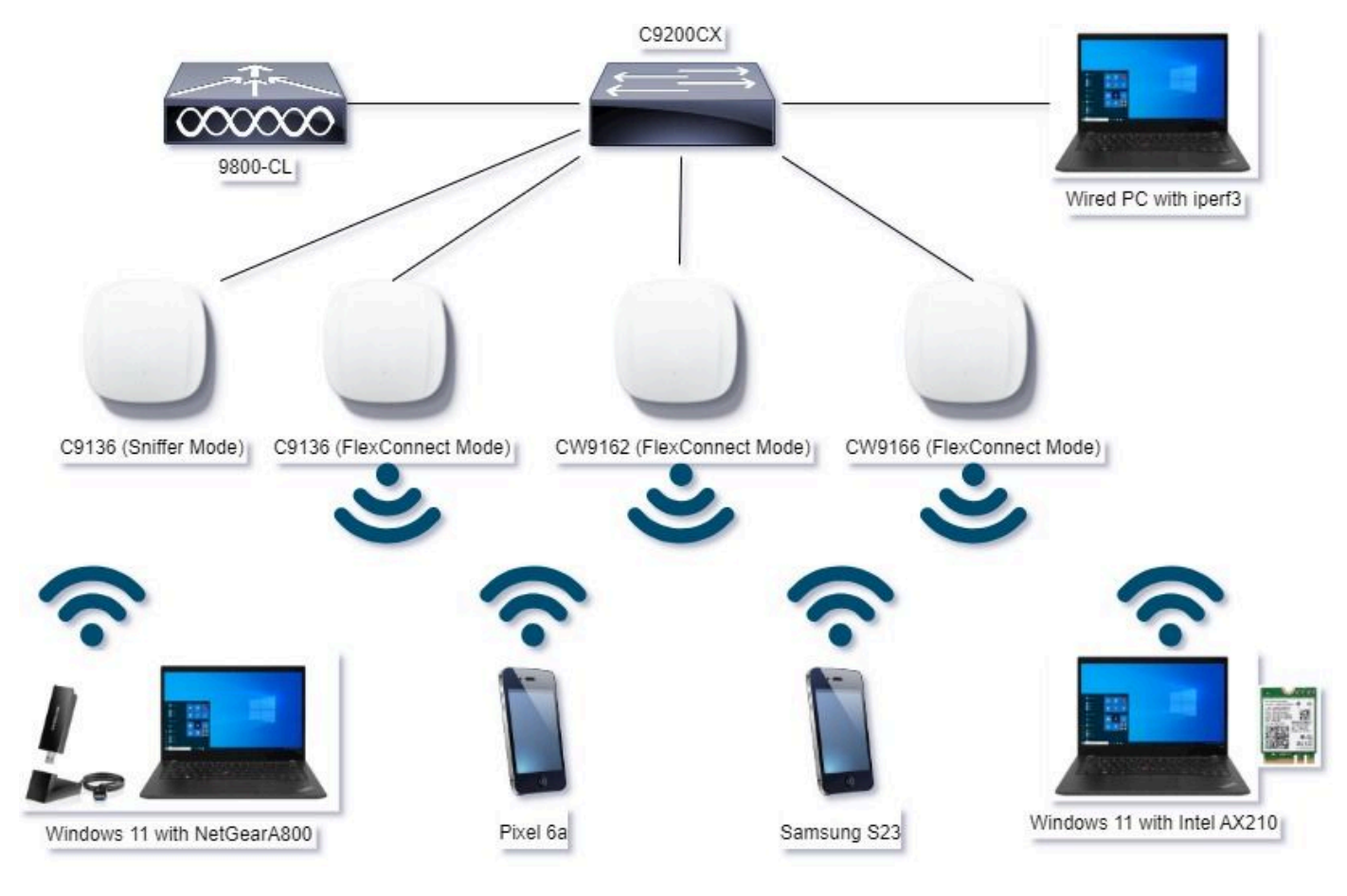

Diagrama de Rede

## Configurações

Neste documento, a configuração de segurança básica inicial da WLAN é WPA3+AES+SAE com H2E como mostrado aqui:

#### Edit WLAN

| General Security Advanced Add To Policy Tags                                            |                                          |                                   |
|-----------------------------------------------------------------------------------------|------------------------------------------|-----------------------------------|
| C WPA + WPA2 C WPA2 + WPA3 WPA3                                                         | 3 Static WEP                             | O None                            |
| MAC Filtering                                                                           |                                          |                                   |
| WPA Parameters<br>WPA Parameters<br>WPA O WPA2 O<br>Policy<br>GTX O WPA3 O<br>Randomize | Fast Transition<br>Status<br>Over the DS | Disabled •                        |
| WPA2/WPA3 Encryption<br>AES(0CMP128) OCMP256 O<br>GCMP128 OCMP256 O                     | Auth Key Mgmt                            | 20<br>FT + SAE 0<br>FT + 802.1x 0 |
| PMS* Required • Association Cometack Timer* 1                                           | Anti Clogging Threshold*<br>Max Retries* | 5                                 |
| SA Query Time* 200                                                                      | Retransmit Timeout*                      | 400                               |
|                                                                                         | PSK Type                                 | Unencrypted •                     |
|                                                                                         | Pre-Shared Key*<br>SAE Password Dement 0 | Hash to Dement O.T                |
| Cannel                                                                                  |                                          | 4                                 |

ĸ

A configuração da WLAN e o envio para os APs são realizados de acordo com as etapas da seção: <u>How to Configure WLANs</u> do Cisco Catalyst 9800 Series Wireless Controller Software Configuration Guide, Cisco IOS® XE Cupertino 17.9.x.

A WLAN é mapeada para um perfil de política comutada localmente com a política de comutação e autenticação mostrada aqui:

| Edit Policy Profile |                                                       |                                                          | ×                      |
|---------------------|-------------------------------------------------------|----------------------------------------------------------|------------------------|
| A Disabling         | a Policy or configuring it in 'Enabled' state, will n | esult in loss of connectivity for clients associated wit | h this Policy profile. |
| General Access Po   | olicies QOS and AVC Mobility                          | Advanced                                                 |                        |
| Name*               | Policy4TiagoHome                                      | WLAN Switching Policy                                    |                        |
| Description         | ProductionPolicy                                      | Central Switching                                        | DISABLED               |
| Status              | ENABLED                                               | Central Authentication                                   | DISABLED               |
| Passive Client      | DISABLED                                              | Central DHCP                                             | DISABLED               |
| IP MAC Binding      | ENABLED                                               | Flex NAT/PAT                                             | DISABLED               |
|                     |                                                       |                                                          |                        |

## Verificar

Use esta seção para confirmar se a sua configuração funciona corretamente.

A seção de verificação é dividida em novas alterações ou recursos introduzidos e observações por tipo de cliente, se aplicável.

Há uma seção de configuração e verificação por recurso.

Nesses testes e verificações, as capturas por satélite (OTAs) foram realizadas com um AP no modo farejador.

Você pode verificar este artigo para descobrir como configurar um AP no modo farejador: <u>APs</u> <u>Catalyst 91xx no modo farejador</u>.

### Alterações de beacon

Os beacons ainda existem no Wi-Fi 6E e são enviados a cada 100 ms por padrão, mas são um pouco diferentes dos beacons Wi-Fi 6 (2,4 GHz ou 5 GHz). No Wi-Fi 6, o beacon contém elementos de informação HT e VHT, mas no Wi-Fi 6E, esses elementos são removidos e há apenas o elemento de informação HE.

## Legacy HT/VHT Information Element Removed

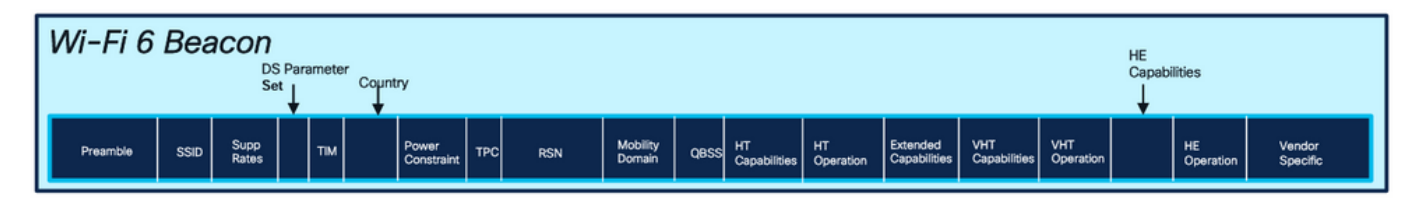

### Comparison of Wi-Fi 6 and Wi-FI 6E Beacon Frame

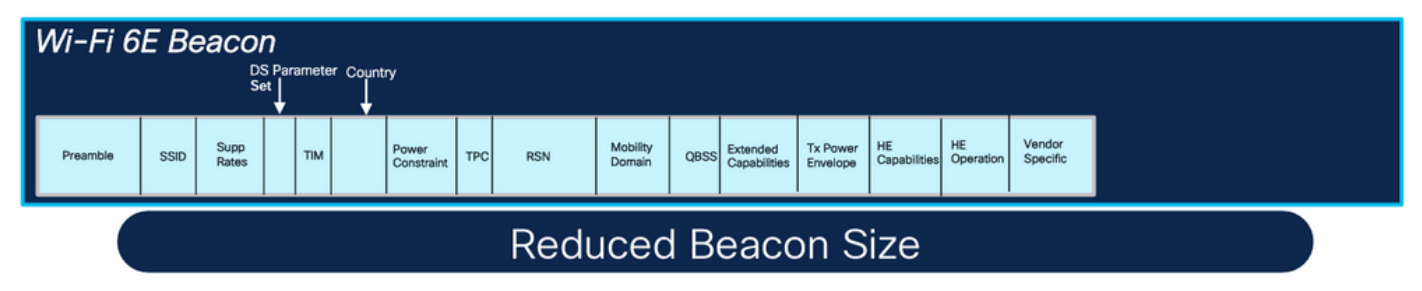

Comparação de quadros de beacon Wi-Fi 6 e Wi-Fi 6E

#### Verificação

#### Aqui está o que podemos ver no OTA:

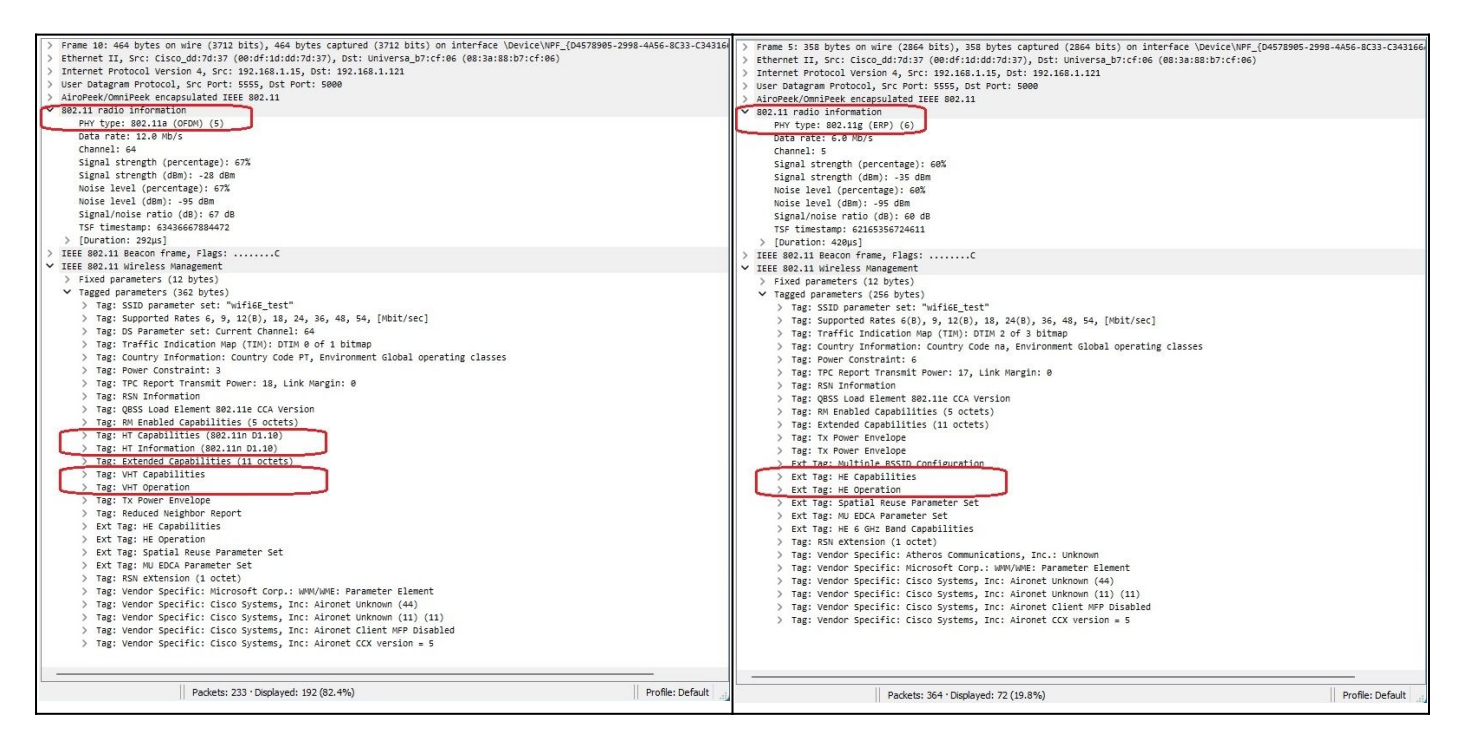

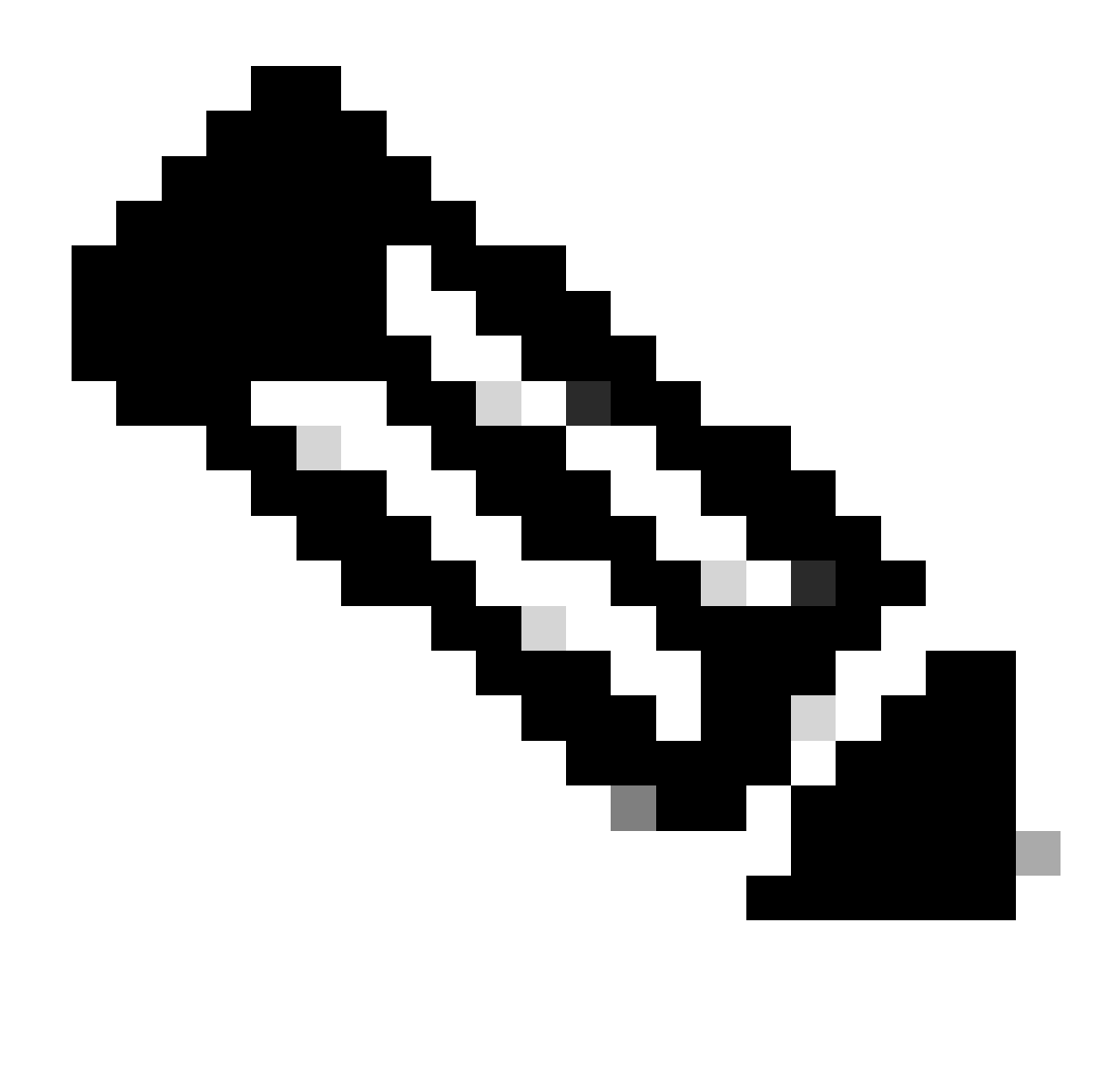

Observação: o conjunto de parâmetros DS é um campo opcional e não pode ser incluído nos quadros de beacon.

Identificador de Conjunto de Serviços Básicos Múltiplos (BSSID)

BSSID múltiplo é um recurso originalmente especificado em 802.11v. Combina várias informações de SSID em um único quadro de beacon, ou seja, em vez de um beacon para cada SSID, envia um único beacon que contém vários BSSIDs.

Isso é obrigatório no Wi-Fi 6E e o objetivo principal é conservar o tempo de transmissão.

Configurar perfil BSSID múltiplo (GUI)

- Etapa 1 Selecionar Configuration > Tags & Profiles > Multi BSSID.
- Etapa 2 Clique em Adicionar. A página Adicionar perfil BSSID múltiplo é exibida.

Etapa 3 - Inserir o nome e a descrição do perfil BSSID.

Etapa 4 - Ativar os seguintes parâmetros do 802.11ax:

- Downlink OFDMA
- Uplink OFDMA
- MU-MIMO de downlink
- Uplink MU-MIMO
- · Waketime de destino
- Suporte à transmissão de TWT

#### Etapa 5 - Clique em Apply to Device.

| Configuration * 2 Tags & Pr             | ofiles * > Multi BSSID | -    | Edit Multi BSSID Profile | *                  |
|-----------------------------------------|------------------------|------|--------------------------|--------------------|
| Q. Sharch Manu Itams                    | O Clore                |      | Name*                    | MBSSiDprofile_test |
| Multi BSSID Profile Nam                 | 10                     | T De | Description              |                    |
| Monitoring MBSSIDprofile_test           |                        | <    | Downlink OFDMA           | ENABLED            |
| Configuration > default-multi-based-pro | tie                    | Det  | Uplink OFDMA             | ENABLED            |
| (c) Administration                      |                        |      | Downlink MU-MIMO         | ENABLED            |
| C Licensing                             |                        |      | Uplink MU-MMO            |                    |
| 💥 Troubleshooting                       |                        |      | Target Waketime          | ENABLED            |
|                                         |                        |      | TWT Broadcast Support    | ENABLED            |
|                                         |                        |      |                          |                    |
|                                         |                        |      |                          |                    |

Configurar perfil BSSID múltiplo (CLI)

```
Device# configure terminal
Device (config)# wireless profile multi-bssid multi-bssid-profile-name
Device (config-wireless-multi-bssid-profile)# dot11ax downlink-mumimo
```

Configurar o Multi-BSSID no Perfil de RF (GUI)

- Etapa 1 Selecionar Configuration > Tags & Profiles > RF/Radio.
- Etapa 2 Na guia RF, clique em Add. A página Adicionar perfil de RF é exibida.
- Etapa 3 Escolher a guia 802.11ax.
- Etapa 4 No campo Multi BSSID Profile, escolha o perfil na lista suspensa.
- Etapa 5 Clique em Apply to Device.

| C. Saueth Mann James | Config | uration - | > Tags & Profiles * > RF/Radio |         | Edit RF Profile                           |                                   |  |  |  |  |
|----------------------|--------|-----------|--------------------------------|---------|-------------------------------------------|-----------------------------------|--|--|--|--|
|                      | RF     | Radio     |                                |         | General 802.11 RRM Advanced               | 802.11ax                          |  |  |  |  |
| Dashboard            |        | Lad       | × Delate                       |         | 8 GHz Discovery Frames ①                  | None     Broadcast Probe Response |  |  |  |  |
| Monaunig \$          |        | State     | T RF Profile Name              | T Band  |                                           | O FILS Discovery                  |  |  |  |  |
| Configuration >      | 0      | 0         | default-rf-profile-6ghz        | 6 GHz   | Broadcast Probe Response Interval (msec)* | 20                                |  |  |  |  |
| Administration       | O      | 0         | Low_Client_Density_rf_5gh      | 5 GHz   | Multi BSSID Profile                       | MBSSIDprofile_test 👻 💈            |  |  |  |  |
|                      | 0      | 0         | High_Client_Density_rf_5gh     | 5 GHz   | Snatial Dauce                             |                                   |  |  |  |  |
| Licensing            | 0      | 0         | Low_Client_Density_rf_24gh     | 2.4 GHz | Spatal Nouse                              |                                   |  |  |  |  |
| Troublechooting      | 0      | 0         | High_Client_Density_rf_24gh    | 2.4 GHz | OBSS PD                                   | DISABLED                          |  |  |  |  |
| noubleshooling       | O      | 0         | Typical_Client_Density_rf_5gh  | 5 GHz   | Non-CDC OPEC PD May Threshold (dPm)*      | -82                               |  |  |  |  |
|                      | 0      | 0         | Typical_Client_Density_rf_24gh | 2.4 GHz | Homewa adda Po Max Titesiaia (dalii)      | -04                               |  |  |  |  |
|                      | - 14   | 1         | » » 10 •                       |         | SRG OBSS PD                               | DESABLED                          |  |  |  |  |
| Walk Me Through 3    |        |           |                                |         | SRG OBSS PD Min Threshold (dBm)*          | -82                               |  |  |  |  |
|                      |        |           |                                |         | SRG OBSS PD Max Threshold (dBm)*          | +62                               |  |  |  |  |

Configurar o Multi-BSSID no Perfil de RF (CLI)

```
Device# configure terminal
Device(config)# ap dot11 6ghz rf-profile rf-profile-name
Device(config-rf-profile)# dot11ax multi-bssid-profile multi-bssid-profile-name
```

#### Criação de vários SSIDs

Para verificar o recurso MBSSID, você deve ter vários SSIDs habilitados e enviados aos APs. Nessa verificação, são usados três SSIDs:

| Cisco Cat            | talyst 98 | 800-CL    | Wireless Co    | ontroller     |             | Welcome admin  | * * | A 🖹 🗘          | 0 C Search APs | and Clients Q                           | •  |
|----------------------|-----------|-----------|----------------|---------------|-------------|----------------|-----|----------------|----------------|-----------------------------------------|----|
| Q. Search Menu Items | Conf      | iguration | • > Tags & Pr  | ofiles* > WLA | Ns          |                |     |                |                |                                         |    |
| Dashboard            | +         | Add       | × Delete       | Clone         |             | N Disable WLAN |     |                |                | WLAN Wiza                               | rd |
| Monitoring >         | Selec     | cted WLAN | ls : 1         |               |             |                |     |                |                |                                         |    |
| S) out               | 0         | Status    | Name           |               | T IC        | 0              | T   | SSID           | 7              | Security                                | Ŧ  |
| S connguration >     | 0         | 0         |                |               | 1           |                |     | 5 (0) (#       |                | [WPA2][PSK][AES]                        |    |
| ና Administration     | 0         | 0         |                |               | • 2         |                |     |                |                | [WPA3][FT + SAE][AES].[FT Enabled]      |    |
| ~                    | 0         | 0         |                |               | • 3         |                |     |                |                | [WPA2][PSK][AES]                        |    |
| C Licensing          | 0         | 0         |                |               | 4           |                |     |                |                | [WPA2][PSK][FT + PSK][AES].[FT Enabled] |    |
| . <i>R</i>           | 0         | 0         | wifi6E_test    |               | <b>\$</b> 5 |                |     | wifi6E_test    |                | [WPA3][SAE][AES]                        |    |
| Troubleshooting      | Ø         | 0         | wifi6E_test_01 |               | • 6         |                |     | wifi6E_test_01 | 1              | [WPA3][SAE][AES]                        |    |
|                      | 0         | 0         | wifi6E_test_02 |               | • 7         |                |     | wifi6E_test_02 | 2              | [WPA3][SAE][AES]                        |    |

#### Verificação

Para verificar se a configuração está correta, emita os comandos mostrados aqui:

<#root>

WLC9800#

show ap rf-profile name default-rf-profile-6ghz detail | b 802.11ax

OBSS PD : Disabled Non-SRG OBSS PD Maximum : -62 dBm SRG OBSS PD : Disabled SRG OBSS PD Minimum : -82 dBm SRG OBSS PD Maximum : -62 dBm Broadcast Probe Response : Disabled FILS Discovery : Disabled Multi-BSSID Profile Name :

MBSSIDprofile\_test

NDP mode : Auto Guard Interval : 800ns PSC Enforcement : Disabled

WLC9800# WLC9800#

show wireless profile multi-bssid detailed MBSSIDprofile\_test

Multi bssid profile name :

MBSSIDprofile\_test

-----

Description : 802.11ax parameters OFDMA Downlink : Enabled OFDMA Uplink : Enabled MU-MIMO Downlink : Enabled MU-MIMO Uplink : Enabled Target Waketime : Enabled TWT broadcast support : Enabled

WLC9800#

Aqui está o que você pode ver nas capturas OTA ao usar BSSID único:

| Eeacon_6GHz_s | ingleSSID.pcapng   |                          |             |          |         |                    |                                                                    | - • ×                                                                                                    |
|---------------|--------------------|--------------------------|-------------|----------|---------|--------------------|--------------------------------------------------------------------|----------------------------------------------------------------------------------------------------|
| Ele Edit View | Ge Castron As      | dire francise Stands     | and Windows | 100 H    |         |                    |                                                                    |                                                                                                    |
| -             |                    |                          |             | 0.11     | 1994    |                    |                                                                    |                                                                                                    |
|               | EXE 4              | ** = * 2 *               | a a a       | a 11     |         |                    |                                                                    |                                                                                                    |
| peekrenote    |                    |                          |             |          |         |                    |                                                                    |                                                                                                    |
| No. Time      | 1                  | Jeita Source             | Destination | Protocol | Lengt C | vannel Signal stre | Info                                                               | > Frame 1: 358 bytes on wire (2864 bits), 358 bytes captured (2864 bits) on interface \Device\NPF_(D4578985-2998-4456-8C3)                                                                                                    |
| 1 2023-06-0   | 9 13:23:33.268958  | 0.000000 Cisco dd(a0:10  | Broadcast   | 342.11   | 356     | 65 -85 d8m         | Beacon frame, SN+1732, FN+0, Flags+C, 81+100, 5510+"wifi6E test"   | Ethernet II, Src: Cisco_dd:7d:37 (00:df:1d:dd:7d:37), Ost: Universa_b7:cf:06 (00:3a:08:b7:cf:06)                                                                                                    |
| 2 2023-06-0   | 9 13:23:33.473811  | 0.204853 Cisco dd:a0:1c  | Broadcast   | \$02.11  | 358     | 69 -09 d8m         | Beacon frame, SN=1734, FN=0, Flags=C, B1=100, SSID="wifi68 test"   | Internet Protocol Version 4, Src: 192.168.1.15, Dst: 192.168.1.121                                                                                                    |
| 3 2823-86-8   | 9 13:23:33.576215  | 0.102404 Cisco_dd:a0:1c  | Broadcast   | 802.11   | 358     | 69 -88 d8m         | Beacon frame, SN+1735, FN+0, Flags+C, #I+100, SSID+"wifi6E_test"   | > User Datagram Protocol, Src Porti 5555, Dst Porti 5000                                                                                                    |
| 4 2823-06-0   | 9 13:23:33.678468  | 0.102245 Cisco_dd:a0:1c  | Broadcast   | 802.11   | 154     | 69 -59 dbm         | Beacon frame, SN+1736, FN+0, Flags+C, 01+100, SSID+"wifi66_test"   | > AiroPeek/OmniPeek encapsulated IEEE 882.11                                                                                                    |
| \$ 2023-06-0  | 9 13:23:33.780946  | 0.102406 Cisco_dd:a0:1c  | Broadcast   | 802.11   | 358     | 69 -90 dBm         | Beacon frame, SN+1737, FN+0, Flags+C, BI+100, SSID+"wifi66_test"   | > 802.11 radio information                                                                                                    |
| 6 2023-06-0   | 9 13:23:33.083425  | 0.102479 Cisco_dd:a0:1c  | Broadcast   | 802.11   | 358     | 65 -09 dbm         | Beacon frame, SN+1738, FN+0, Flags+C, 81+100, SSID+"wifi66_test"   | > IEEE B02.11 Beacon frame, Flags:C                                                                                                    |
| 7 2023-06-0   | 9 13:23:33.985827  | 0.102402 Cisco_dd:e0:1c  | Broadcast   | 802.11   | 355     | 69 -59 d8m         | Beacon frame, SNx1739, FNx0, Flags+                                | ✓ IEEE 802.11 wireless Haragement                                                                                                    |
| 8-2823-06-0   | 9 13:23:34.008215  | 0.102388 Cisco_dd:a0:1c  | Broadcast   | 802.11   | 358     | 69 -89 däm         | Beacon frame, Stui740, Flu0, Flags                                 | Tivel parameters (12 bytes)                                                                                                    |
| 9 2023-06-0   | 9 13:23:34.190606  | 0.102391 Cisco_dd:a0:1c  | Broadcast   | 802.11   | 155     | 69 -35 d8m         | Beacon frame, SN+1741, FN+0, Flags+C, BI+100, SSID+"wif168_test"   | Tagged parameters (256 bytes)                                                                                                    |
| 10 2823-86-8  | 9 11:23:34.293039  | 0.102433 Cisco_dd:00:1c  | Broadcast   | 802.11   | 358     | 69 -89 dam         | Beacon frame, SN+1742, FN+0, Flags+C, BI+100, SSID+"wif168_test"   | ✓ Tag: SSID parameter set: "kLfi6€_test"                                                                                                    |
| 11 2023-06-0  | 9 13123134.395367  | 0.102328 Cisco_dd:a0:1c  | Broadcast   | 842.11   | 358     | 65 -09 dön         | Beacon frame, SN+1743, FN+0, Flags+C, BI+100, SSID+"wifi68_test"   | Tag Number: SSID parameter set (0)                                                                                                    |
| 12 2023-06-0  | 9 13123134.600251  | 0.284884 Cisco_dd:a0:10  | Broadcast   | 882.11   | 358     | 65 -85 dBm         | Beacon frame, 5%-1745, FN+0, Flags+C, 81+100, 5510+"wifi68_test"   | Tag length: 11                                                                                                    |
| 13 2023-06-0  | 9 13:23:34.702400  | 0.102229 Cisco_dd:a0:1c  | Broadcast   | 802.11   | 354     | 69 -90 d8m         | Beacon frame, SN+1746, FN+0, Flags+C, BI+100, SSID+"wifi6E_test"   | SSID: "WIFLER_TEST"                                                                                                    |
| 14 2023-06-0  | 9 13:23:34.884978  | 0.102490 Cisco_dd:a0:1c  | Broadcast   | 802.11   | 358     | 69 -90 d8m         | Beacon frame, SNx1747, FNx0, Flags+C, BIx100, SSIDx"wifi68_test"   | > Tag: Supported Rates 6(8), 9, 12(8), 18, 24(8), 36, 48, 54, [HD11/Sec]                                                                                                    |
| 15 2023-06-0  | 9 13:23:35.009017  | 0.204047 Cisco_dd:a0:1c  | Broadcast   | 802.11   | 358     | 45 -89 d8m         | Beacon frame, SHx1749, FNx0, Flags+C, BIx100, SSID+"wifi6E_test"   | > Tag: Traffic Indication Hap (TDH): DTIH 2 of 3 bitmap                                                                                                    |
| 16 2823-06-0  | 5 13:23:35.112270  | 0.102453 Cisco_dd:a0:1c  | Broadcast   | 802.11   | 358     | 69 -09 d8m         | Beacon frame, SN#1750, FN#0, Flags+C, 81+100, SSID+"wifi6E_test"   | > Tag: Country Information: Country Code na, Environment Global operating classes                                                                                                    |
| 17 2023-06-0  | 9 13:23:35.214642  | 0.102372 C1sco_dd:a0:1c  | Broadcast   | 882.11   | 358     | 69 -89 dän         | Beacon frame, SN+1751, FN+0, Flags+C, 81+100, SSID+"wif16E_test"   | > Teg: Power Constraint: 6                                                                                                    |
| 18 2023-06-0  | 9 13:23:35.316963  | 0.102321 Cisco_dd:a0:1c  | Broadcast   | 802.11   | 158     | 69 -53 dām         | Beacon frame, Stu-1752, Fluid, Flags+C, 81+100, SSID+"wif16E_test" | > Tag: TPC Report Transmit Power: 16, Link Margin: 0                                                                                                    |
| 19 2023-06-0  | 9 13:23:35.419339  | 0.102376 Cisco_dd:a0:1c  | Broadcast   | 802.11   | 154     | 69 -89 d8m         | Beacon frame, SN+1753, FN+0, Flags+C, BI+100, SSID+"wifi6E_test"   | > Tag: KSN Information                                                                                                    |
| 20 2023-06-0  | 9 13:23:35.521836  | 0.102497 Cisco_dd:e0:1c  | Broadcast   | 802.11   | 358     | 69 -89 d8m         | Beacon frame, SN+1754, FN+0, Flags+C, BI+100, SSID+"wifi68_test"   | > Tag: QESS Load Element 802.11e CCA version                                                                                                    |
| 21 2023-06-0  | 9 13:23:35.624107  | 0.102271 Cisco_dd:a0:1c  | Broadcast   | 802.11   | 358     | 65 -55 dbm         | Beacon frame, SN+1755, FN+0, Flags+C, BI+100, SSID+"wifi6E_test"   | > Tag: RH Erabled Capabilities (5 octets)                                                                                                    |
| 22 2023-06-0  | 9 13:23:35.726573  | 0.102466 Cisco_dd:a0:1c  | Broadcast   | 802.11   | 358     | 65 -89 d8m         | Beacon frame, SN=1756, FN=0; Flags=C, 81=100, SSID="wif166_test"   | > Tag: Extended Capabilities (11 octets)                                                                                                    |
| 23 2023-06-0  | 9 13:23:36.033780  | 0.307207 Cisco_dd:a0:1c  | Broadcast   | \$82.11  | 358     | 69 -88 d8m         | Beacon frame, SNu1759, FNu0, FlagswC, BIul00, SSIDu"wifi6E_test"   | > Tagi Tx Power Envelope                                                                                                    |
| 24 2023-06-0  | 9 13:23:36.136109  | 0.102329 Cisco_dd:a0:1c  | Broadcast   | 802.11   | 358     | 65 -89 d8m         | Beacon frame, SN+1760, FN+0, Flags+C, BI+100, SSID+"wifi66_test"   | 3 Tagi Tx Power Envelope                                                                                                    |
| 25 2023-06-0  | 9 13:23:36.238561  | 0.103452 Cisco_dd:a0:1c  | Broadcast   | 802.11   | 358     | 65 -89 dBm         | Beacon frame, SN+1761, FN+0, Flags+C, BI+180, SSID+"wifi66_test"   | • Ext Tag: Multiple BSID Configuration                                                                                                    |
| 26 2023-06-0  | 9 13:23:36.340983  | 0.102422 Cisco_dd:a0:1c  | Broadcast   | 802.11   | 356     | 65 -53 dón         | Beacon frame, SN+1762, FN+0, Flags+C, 81+100, SSID+"wifi66_test"   | Tag Number: Element ID Extension (255)                                                                                                    |
| 27, 2823-86-8 | 9 13:23:36.443393  | 0.102410 C1sco_dd:00:1c  | Broadcast   | \$92.11  | 358     | 69 -89 dön         | Beacon frame, SN+1763, FN+0, Flags+C, 81+100, SSID+"wifi66_test"   | Ext Teg Length: 2                                                                                                    |
| 28 2023-06-0  | 9 13:23:36.651208  | 0.207815 Cisco_dd:a0:1c  | Broadcast   | 802.11   | 350     | 69 -92 dēm         | Beacon frame, SN+1765, FN+0, Flags+C, 81+100, SSID+"wif166_test"   | Ext Teg Number: Multiple ESSID Configuration (SS)                                                                                                    |
| 29 2023-06-0  | 9 13:23:36.753501  | 0.102293 Cisco_dd:a0:1c  | Broadcast   | \$82.11  | 154     | 69 -91 d8m         | Beacon frame, SN+1766, FN+0, Flags+C, BI+100, SSID+"wif166_test"   | #SSED COUNT 1                                                                                                    |
| 30 2023-06-0  | 9 13:23:36.856275  | 0.102774 Cisco_dd:a0:1c  | Broadcast   | 802.11   | 158     | 69 -90 d8m         | Beacon frame, SN+1767, FN+0, Flags+C, BI+100, SSID+"wifi6E_test"   | Full Set Rx Periodicity: 1                                                                                                    |
| 31 2023-06-0  | 9 13123136.958344  | 0.102069 Cisco_dd:a0:1c  | Broadcast   | 802.11   | 358     | 65 -50 dön         | Beacon frame, SN+1768, FN+0, Flags+C, BI+100, SSID+"wifi68_test"   | > Ext Tag: HE Capabilities                                                                                                    |
| 32 2823-86-8  | 9 13:23:37.060687  | 0.102343 Cisco_dd:a0:1c  | Broadcast   | 802.11   | 358     | 69 -90 d8m         | Beacon frame, SN+1769, FN+0, Flags+C, BI+100, SSID+"wifi66_test"   | 2 EXt TAE: HE Updration                                                                                                    |
| 33 2023-06-0  | 9 13:23:37.265594  | 0.204907 Cisco_dd:a0:1c  | Broadcast   | 802.11   | 358     | 69 -90 d8m         | Beacon frame, SN+1771, FN+0, Flags+C, 81+100, SSID+"wifi6E_test"   | > Ext Tag: Spatial Reuse Parameter Set                                                                                                    |
| 34 2023-06-0  | 9 13:23:37.360108  | 0.102594 Cisco_dd:a0:1c  | Broadcast   | \$82.11  | 358     | 69 -90 dbm         | Beacon frame, SN+1772, FN+0, Flags+C, BI+100, SSID+"wifi6E_test"   | 2 EAL TABLE THE BUCK PREMIMETER SET                                                                                                    |
| 35 2023-06-0  | 9 13:23:37.572795  | 0.204607 Cisco_dd:a0:1c  | Broadcast   | 802.11   | 358     | 69 -09 dbm         | Beacon frame, SN+1774, FN+0, Flags+C, BI+100, SSID+"wifi6E_test"   | > EXT TAG: HE IS GHZ BAND CEDEDLISTERS                                                                                                    |
| 36 2023-06-0  | 9 13:23:37.675106  | 0.102311 Cisco_dd:a0:1c  | Broadcast   | 802.11   | 358     | 65 -89 dbm         | Beacon frame, SN+1775, FN+0, Flags+C, BI+100, SSID+"wif168_test"   | J lag: Now extension (1 octet)                                                                                                    |
| 37 2823-06-0  | 9 13:23:37.777598  | 0.102484 Cisco_dd:00:10  | Broadcast   | 802.11   | 358     | 69 -90 d8m         | Beacon frame, SN+1776, FN+0, Flags+C, B1+100, SSID+"wifi6E_test"   | / ing: versor specific whereas communications, i.e.: Unknown                                                                                                    |
| 38 2023-06-0  | 9 13:23:37.982432  | 0.204842 Cisco_dd:a0:3c  | Broadcast   | 802.11   | 358     | 69 -09 dêm         | Beacon frame, SN=1778, FN=0, Flags=C, BI=100, SSID="wifi6E_test"   | / ing: versor specific natrosoft corp. mevime: reference (inter-                                                                                                    |
| 39 2823-86-8  | 9 13:23:38.084776  | 0.101344 Cisco_dd:a0:1c  | Broadcast   | 802.11   | 358     | 69 -89 d8m         | Beacon frame, SN+1779, FN+0, Flags+C, BI+100, SSID="wifi6E_test"   | / ing: versus apelinas tasks aystems, and Aironet (MADAM (44)                                                                                                    |
| 40 2023-06-0  | 9 13:23:38.187243  | 0.102467 Cisco_dd:00:1c  | Broadcast   | 802.11   | 158     | 69 -89 dBm         | Beacon frame, SN+1700, FN+0, Flags+C, BI+100, SSID+*wifi6E_test*   | <ul> <li>reg: versus specific class system, inc. Around UMADAM (11) (11)</li> <li>Total Versus (11) (11)</li> </ul>                                                                                                    |
| 41 2023-06-0  | 9 13:23:38,391985  | 0.204742 Cisco_dd:00:1c  | Broadcast   | 802.11   | 358     | 65 -90 dbn         | Beacon frame, SN+1782, FN+0, Flags+C, 81+100, SSID+"wifi68_test"   | 7 ing: vendor aprintic visco system, inc. Around Climit MP Disbolid<br>Traditional Activity of the Around Climit Around Climit Around Around A |
| 42 2822.66.0  | A REPART BEARING A | d satisfy fires ddraktic | Benadrach   |          | 34.4    | 24                 | Rearry Course Co. 1993 Eb.A Black. / BY. 188 KETS. S. 1814E Bart?  | / ing: version apeciatic: cased aystems, inc: Aironet CCX Version # 5                                                                                                    |

Aqui está o que você pode ver nas capturas OTA ao usar múltiplos BSSIDs:

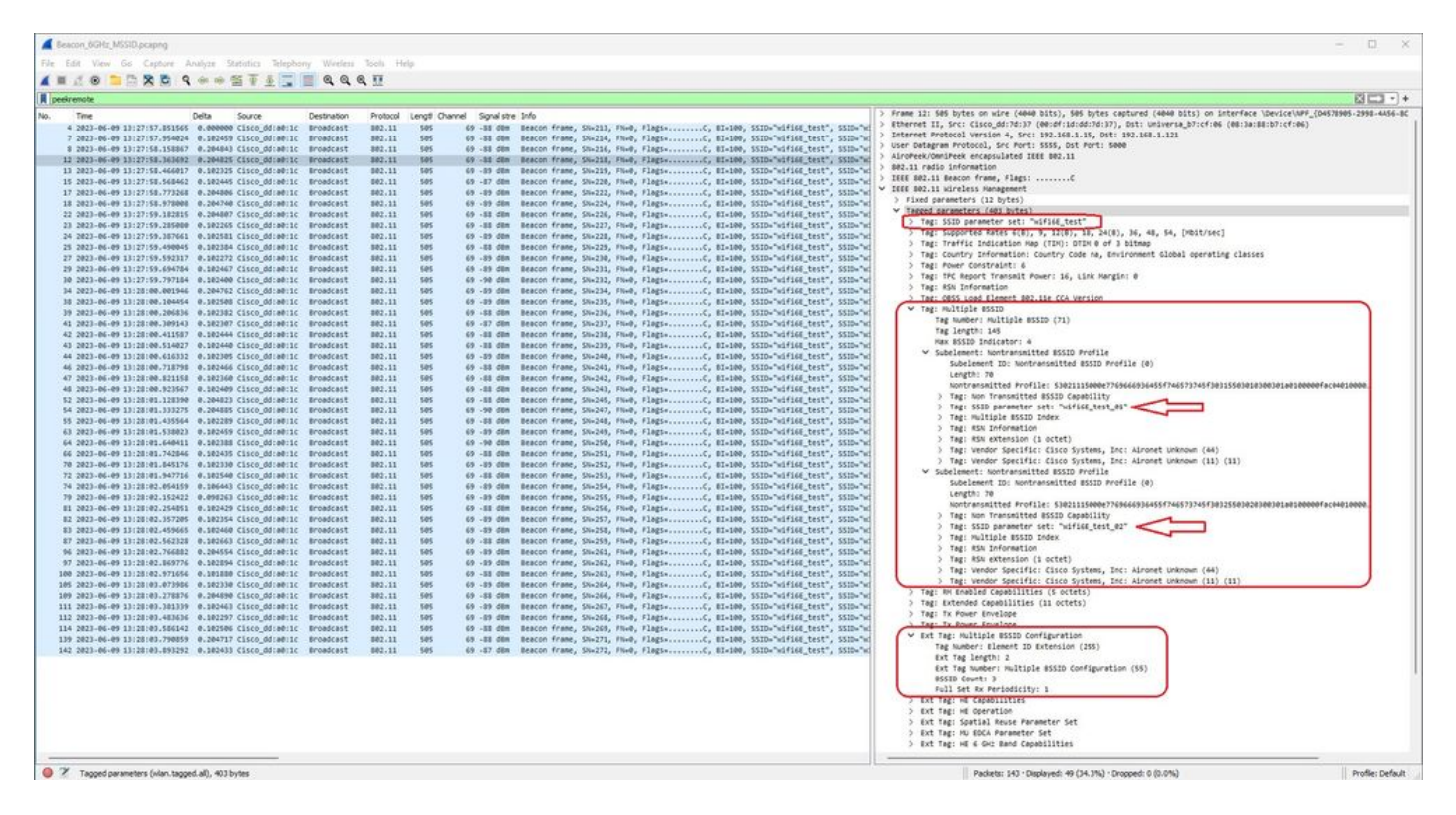

## Descoberta de AP por clientes sem fio

Descoberta é o processo no qual um dispositivo cliente, ao ser ligado ou ao entrar em um prédio, encontra um ponto de acesso adequado ao qual se conectar.

A maneira mais simples de executar a descoberta, usada pela maioria dos dispositivos clientes hoje, é examinar os canais por vez pela transmissão de uma ou mais solicitações de sonda, em seguida, escuta as respostas dos pontos de acesso na área, examina as respostas de sonda para ver se algum dos SSIDs corresponde aos perfis no cliente e, em seguida, avança para o próximo canal.

Isso tem três desvantagens:

- demora um tempo significativo, o que pode afetar o desempenho da aplicação enquanto o rádio estiver fora do canal de serviço;
- requer muitos quadros de solicitação e resposta de sonda no ar, o que reduz a eficiência do tempo de transmissão;
- · isso afeta a vida útil da bateria do cliente.

O tempo, da ordem de 20 ms por canal não DFS ou até 100 ms no canal DFS, já é um problema na banda de 5 GHz. Isso se torna mais significativo quando percebemos que um cliente Wi-Fi 6E pode ter que verificar cada um dos 59 canais de 20 MHz possíveis na banda para descobrir todos os pontos de acesso disponíveis.

Os métodos herdados, conhecidos como Varredura passiva e Varredura ativa, não são escaláveis em 6 GHz. Em 2,4 e 5Ghz, é usado o método "busca e busca" para examinar BSSIDs ou para APs, seja por Varredura Passiva ou Varredura Ativa:

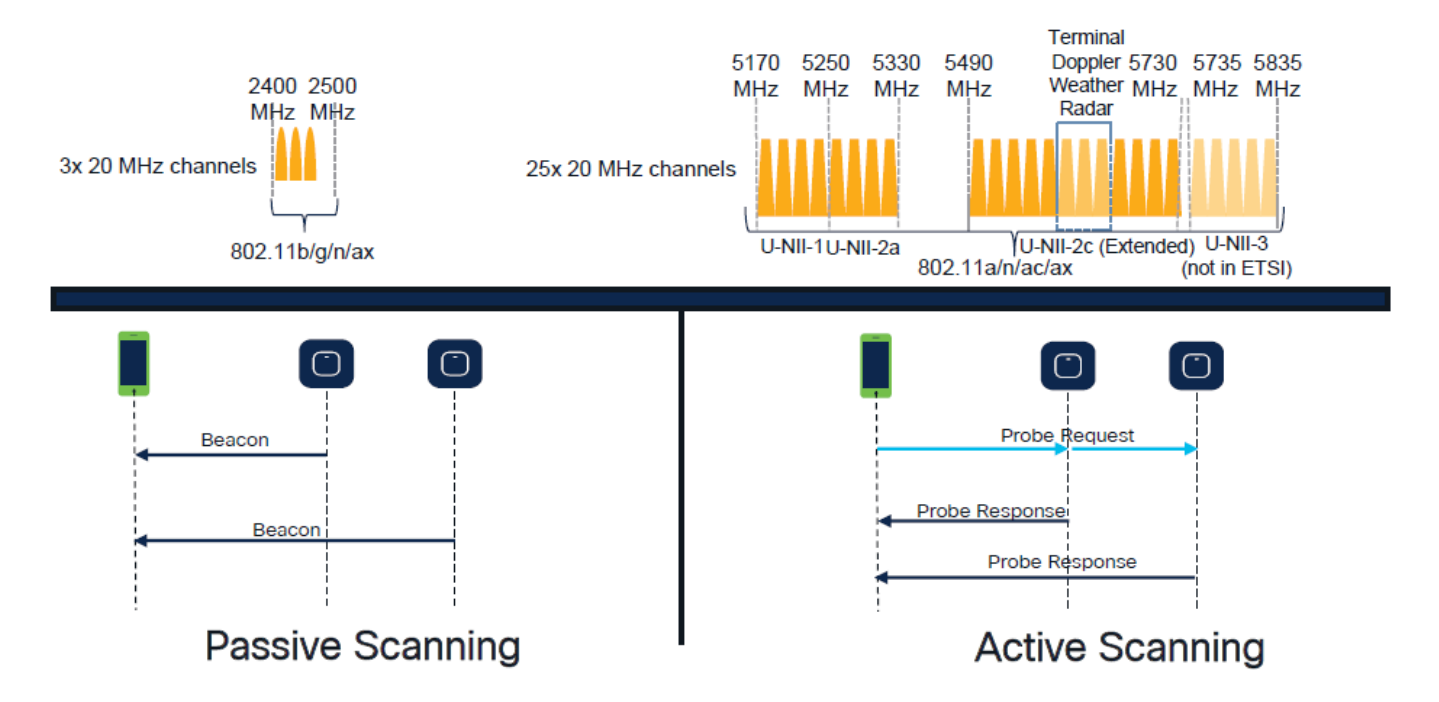

Tradicionalmente, os dispositivos sem fio se comunicam com pontos de acesso em uma troca específica de informações. Os dispositivos clientes usam uma abordagem ativa de busca e busca para procurar APs próximos.

Essa abordagem de varredura ativa envolve o envio de quadros de solicitação de sonda ao longo do espectro de frequência de 2,4 GHz e 5 GHz. Um AP responderia com um quadro de resposta de sonda que contém todas as informações necessárias do conjunto básico de serviços (BSS) para se conectar à rede.

Essas informações consistem em SSID, BSSID, largura de canal e informações de segurança, entre outras coisas.

Essa abordagem ativa de busca e busca para a conectividade de rede não é mais necessária e, na verdade, não é mais recomendada no Wi-Fi 6E na banda de 6 GHz porque agora é ineficiente transmitir as mesmas solicitações de sonda por tantos canais.

Os clientes WiFi podem enviar somente Solicitações de Sondagem em canais de 20 MHz e em 6 Ghz há até 59x20MHz, o que significa que o cliente precisaria examinar todos os 59 canais que somam aproximadamente 6 segundos para fazer uma varredura passiva em todos os 59 canais:

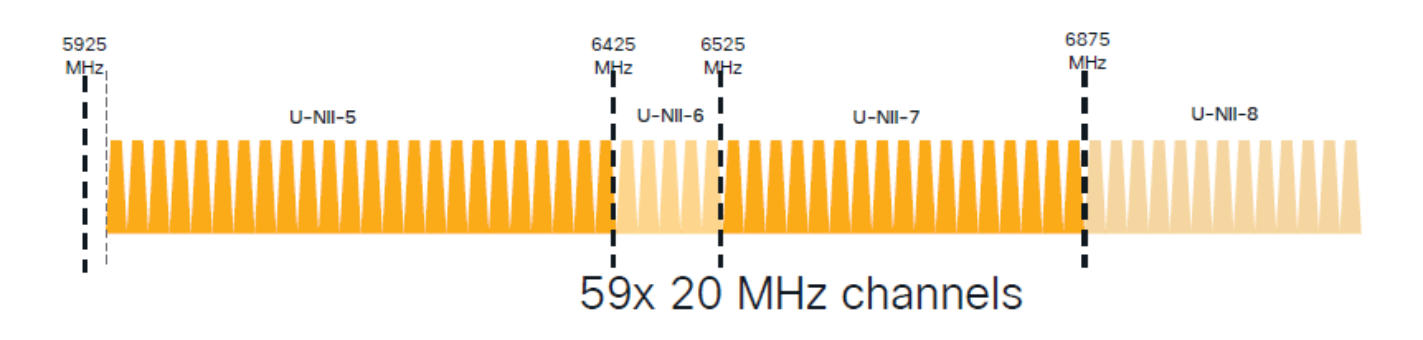

No Wi-Fi 6E, há novos mecanismos de detecção de AP:

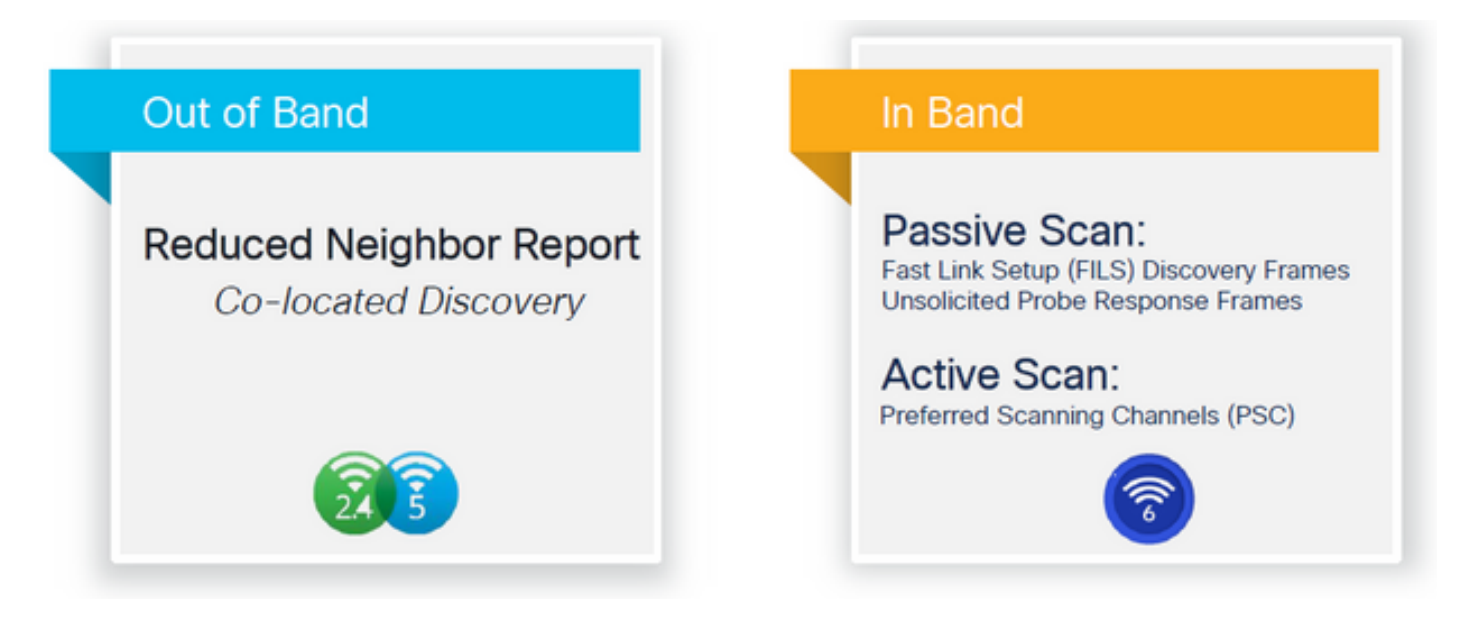

No momento em que este documento foi escrito, os clientes windows/intel e android testaram respostas de teste de FILS e broadcast suportadas, no entanto, não era o mesmo em Apple e alguns clientes Android que possivelmente não podem suportar respostas de teste FILS ou broadcast.

Devido a esse problema, um canal de digitalização preferido (PSC) é considerado mais relevante. No entanto, como atualmente diferentes fornecedores de clientes sem fio são possíveis de não serem totalmente compatíveis com a verificação wifi 6, não pode ser uma abordagem ideal para configurar somente wlan/ssid de 6 ghz.

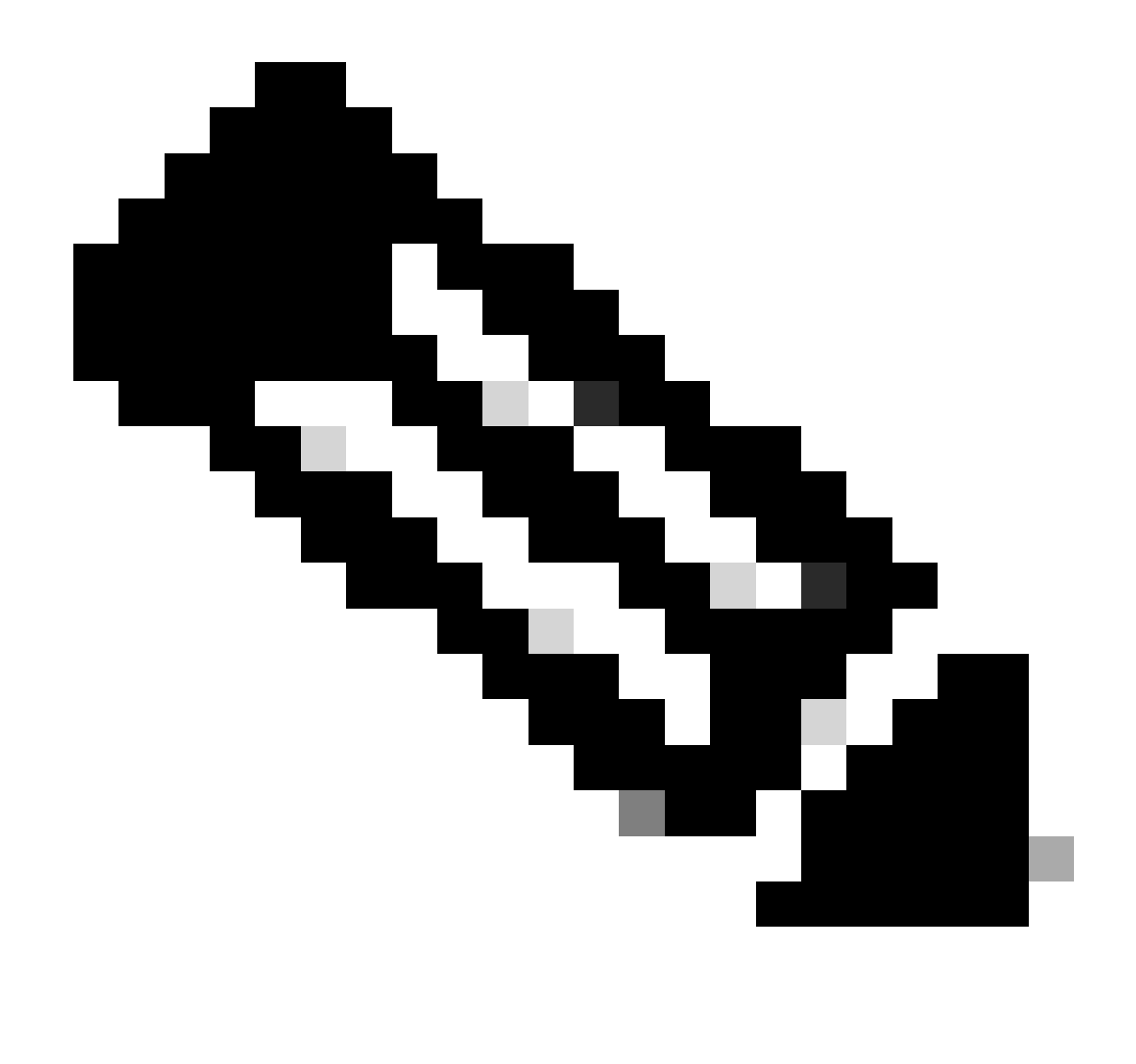

Observação: se quiser ter certeza de que mecanismo de descoberta cada cliente suporta, você deve entrar em contato com o suporte do fornecedor do cliente sem fio.

Assim, com base no suporte do fornecedor do cliente sem fio, atualmente é possível ser relevante ter uma descoberta fora de banda com 2,4/5Ghz habilitado para uma opção de RNR /Relatório de Vizinho Reduzido em que os clientes sem fio podem descobrir um SSID de 6Ghz em um AP ouvindo o Elemento de Informação RNR incluído nos beacons de 2,4/5Ghz daquele AP.

É muito improvável que você tenha uma WLC e um AP fornecendo SOMENTE uma WLAN de 6 GHz, e muito provavelmente existem outras WLANs sendo transmitidas. Levando isso em consideração, recomenda-se usar essas bandas legadas para anunciar as WLANs somente de 6 GHz, no elemento de informação RNR, para dispositivos cliente que não suportam mecanismos de descoberta In-Band.

No final, não há carga adicional de configuração porque o RNR é um recurso já suportado pelos dispositivos Wi-Fi 6E e, portanto, os dispositivos Wi-Fi 6E suportam isso.

#### Fora da banda

A descoberta fora da banda é usada para comunicação cruzada em todas as 3 bandas de frequência (2,4, 5 e 6 GHz). Esse método, introduzido no 802.11v é conhecido como Reduced Neighbor Reporting (RNR).

Essencialmente, quando um AP com capacidade Wi-Fi 6E envia um quadro de resposta de sondagem, ele inclui (juntamente com informações do conjunto de serviço básico (BSS) para a banda de 2,4 ou 5 GHz) informações RNR sobre seu rádio de 6 GHz.

Esse RNR serve como informação suficiente para que o dispositivo cliente faça roaming entre redes de 6 GHz e 2,4 ou 5 GHz.

Em resumo: os clientes usam apenas RNR para descobrir WLANs em 6 GHz através de bandas legadas. Eles não verificam 6 GHz imediatamente.

Se capturarmos o tráfego em 2,4 ou 5 GHz no ar e observarmos as Respostas da Sonda.

Isso é o que se espera que seja visto, por exemplo, em uma captura OTA de uma Resposta de sondagem no canal 1 (2,4 GHz) para um SSID transmitido em 2,4, 5 e 6 GHz:

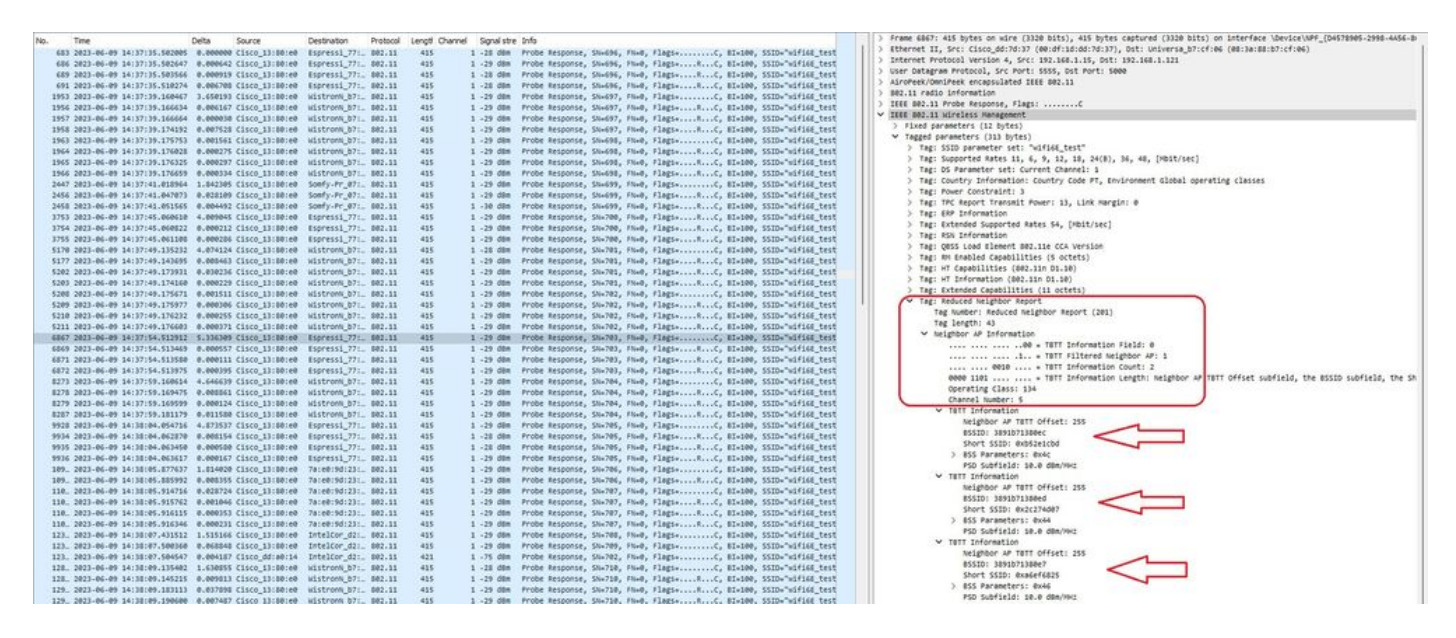

Você pode ver o RNR relatando o mesmo SSID no canal de 6 GHz 5 e 2 outros BSSIDs.

Isso é para o mesmo SSID, mas uma resposta de sondagem em 5 GHz:

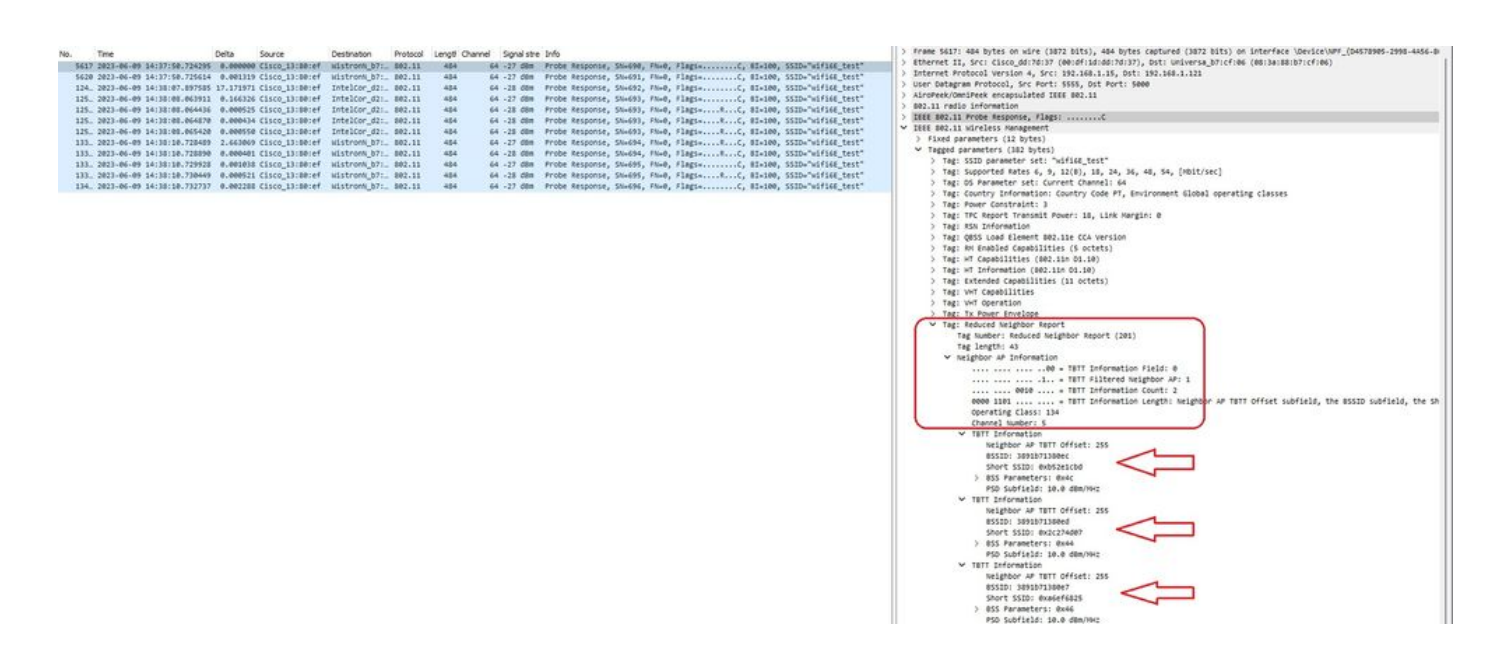

#### In-Band

A descoberta in-band é usada para comunicação entre dispositivos de 6 GHz e há três métodos de descoberta in-band:

- Os quadros de resposta de sonda não solicitada (UPR) e FILS (Fast Initial Link Setup) são dois métodos passivos de descoberta dentro da banda. É FILS ou UPR e não ambos. Os quadros de descoberta de 6 GHz são necessários apenas se 6 GHz for o único rádio operacional.
- Os Preferred Scanning Channels (PSC) são um método ativo de descoberta dentro da banda. Os clientes sem fio testam somente os canais PSC; verifica os canais Não PSC se detectar a partir do RNR.

Lembre-se de que esses são métodos de descoberta em banda, o que significa que isso só se aplica a clientes Wi-Fi 6E que se conectam a redes sem fio na banda de 6 GHz.

### ARQUIVOS

O FILS faz parte do Padrão IEEE 802.11ai e aborda melhorias na descoberta de rede e BSS, na autenticação e associação, no DHCP e na configuração de endereços IP.

O FILS usa "quadros de anúncio de descoberta" que são essencialmente quadros de beacon condensados. Somente informações cruciais são enviadas em um quadro FILS: SSID curto, BSSID e canal, para o AP decidir sobre o AP a ser conectado.

Se o FILS estiver configurado, o AP de 6 GHz envia um quadro de descoberta de anúncio aproximadamente a cada 20 milissegundos, o que consome menos tempo de transmissão e reduz a sobrecarga de solicitação de sondagem.

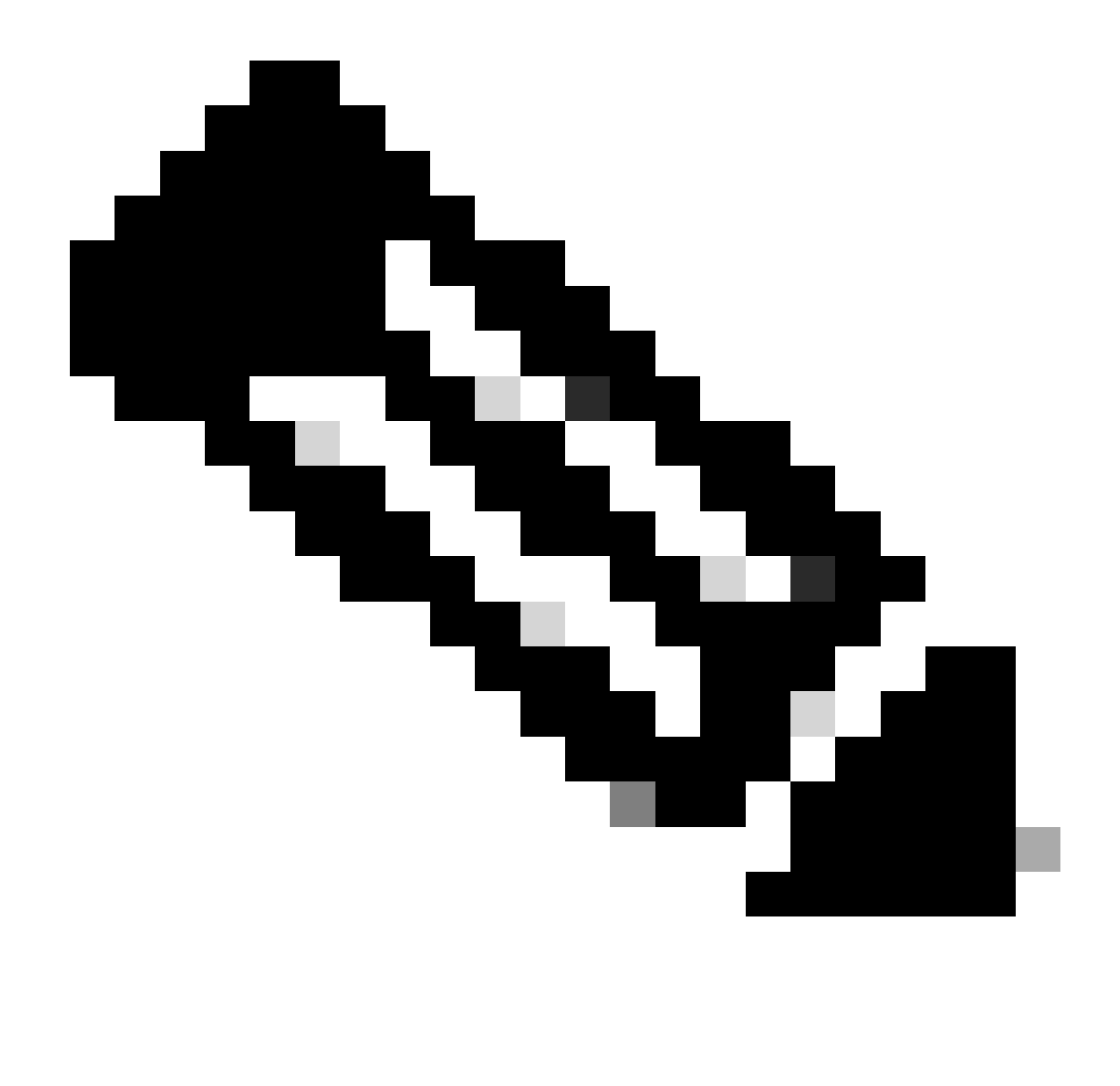

Observação: os quadros de descoberta de 6 GHz são necessários apenas se 6 GHz for o único rádio operacional. Quando outros rádios (2,4/5 GHz) estão operacionais, os clientes detectam uma presença de 6 GHz do IE RNR.

Configurar quadros de descoberta FILS no perfil de RF (GUI)

- Etapa 1 Selecionar Configuration > Tags & Profiles > RF/Radio.
- Etapa 2 Na guia RF, clique em Add. A página Adicionar perfil de RF é exibida.
- Etapa 3 Escolher a guia 802.11ax.
- Etapa 4 Na seção Quadros de descoberta de 6 GHz, clique na opção FILS Discovery.

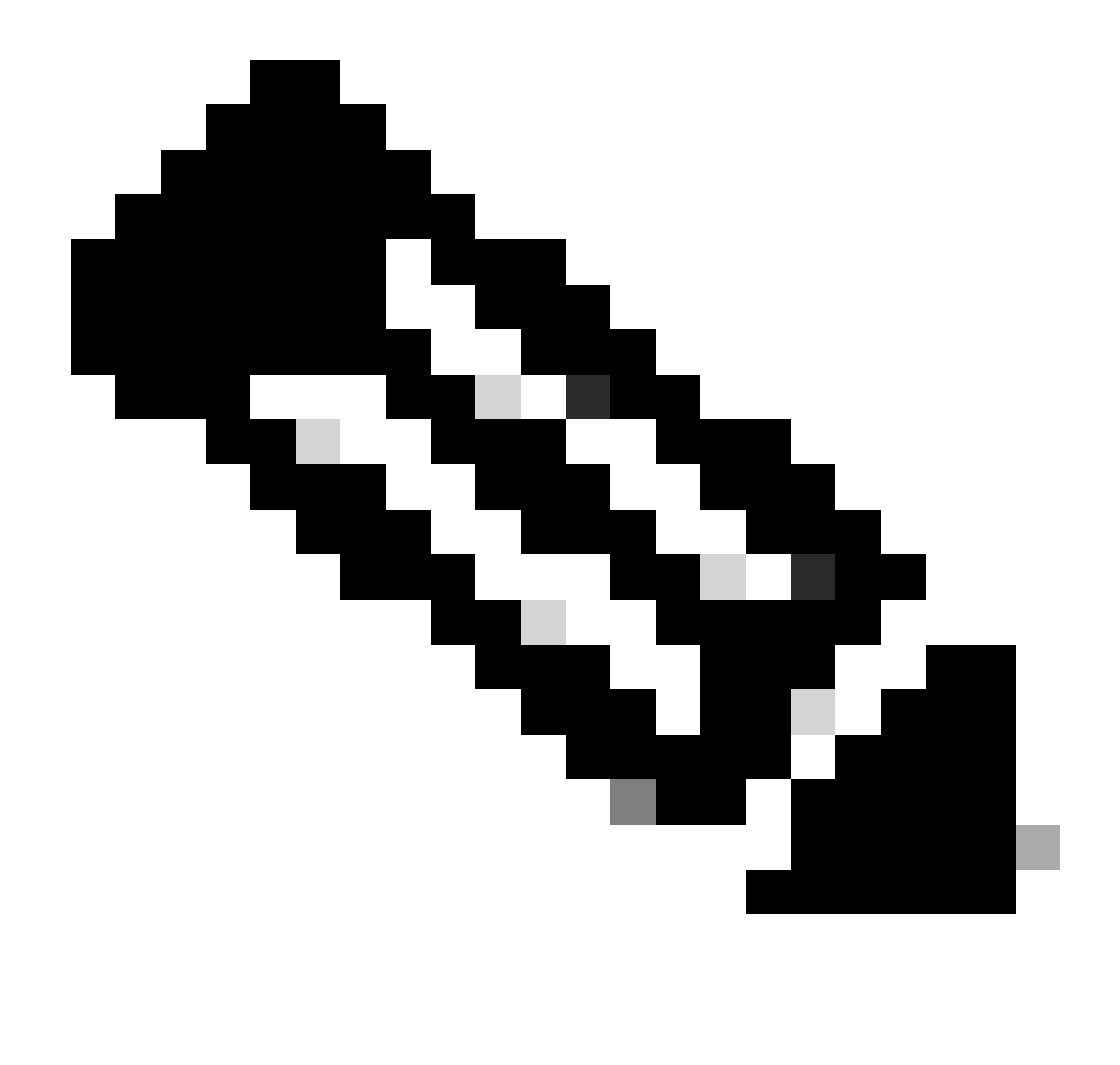

Observação: para impedir a transmissão de quadros FILS de descoberta quando os quadros de descoberta estiverem definidos como Nenhum no perfil de RF, certifique-se de desabilitar os quadros de descoberta FILS alternando para as faixas de 5 GHz ou 2,4 GHz no AP ou selecionando a opção Resposta de sondagem de broadcast.

Etapa 5 - Clique em Apply to Device.

| Second Monte Name         | Config | ration • | > Tags & Profiles * > RF/Radio |         | Edit RF Profile                           |                                                      |  |
|---------------------------|--------|----------|--------------------------------|---------|-------------------------------------------|------------------------------------------------------|--|
| Communities of the second | RF     | Radio    |                                |         | General 802.11 RRM Advanced               | 802.11ax                                             |  |
| Dashboard<br>Monitoring   |        | Add      | X Delete                       |         | 6 GHz Discovery Frames ①                  | None     Stradcass Probe Response     FILS Discovery |  |
|                           |        | State    | Y RF Profile Name              | T Band  | Readaut Date Research Istanti (meas)      |                                                      |  |
| Configuration             | 0      | 0        | default-rf-profile-6ghz        | 6 GHz   | Broadcast Probe Response Interval (Insec) | 20                                                   |  |
| Administration >          | 0      | 0        | Low_Client_Density_rf_5gh      | 5 GHz   | Multi BSSID Profile                       | MBSSIDprofile_test •                                 |  |
|                           | 0      | 0        | High_Client_Density_rf_5gh     | 5 GHz   | Spatial Deuro                             |                                                      |  |
| Licensing                 | 0      | 0        | Low_Client_Density_rf_24gh     | 2.4 GHz | Spanai Reuse                              |                                                      |  |
| Troubleshooting           | 0      | 0        | High_Client_Density_rf_24gh    | 2.4 GHz | OBSS PD                                   | DISABLED                                             |  |
| nousieshoung              | 0      | 0        | Typical_Client_Density_rf_5gh  | 5 GHz   |                                           |                                                      |  |
|                           | 0      | 0        | Typical_Client_Density_rf_24gh | 2.4 GHz | Non-SRG UBSS PD Max (Inreshola (dbm))     | -62                                                  |  |
|                           |        | 4 1      | 10 V                           |         | SRG OBSS PD                               | DISABLED                                             |  |
| Walk Me Throuth 1         |        |          |                                |         | SRG OBSS PD Min Threshold (dBm)*          | -82                                                  |  |
|                           |        |          |                                |         | SRG OBSS PD Max Threshold (dBm)*          | -62                                                  |  |

Configurar quadros de descoberta FILS no perfil de RF (CLI)

```
Device# configure terminal
Device(config)# ap dot11 6ghz rf-profile rf-profile-name
Device(config-rf-profile)# dot11ax fils-discovery
```

#### Verificação

Para verificar se a configuração está em vigor, emita o comando show como mostrado aqui:

#### <#root>

WLC9800#

show ap rf-profile name default-rf-profile-6ghz detail | b 802.11ax

802.11ax OBSS PD : Disabled Non-SRG OBSS PD Maximum : -62 dBm SRG OBSS PD : Disabled SRG OBSS PD Minimum : -82 dBm SRG OBSS PD Maximum : -62 dBm Broadcast Probe Response : Disabled

FILS Discovery : Enabled

Multi-BSSID Profile Name :

#### MBSSIDprofile\_test

NDP mode : Auto Guard Interval : 800ns PSC Enforcement : Disabled

#### Veja o que esperamos ver se capturamos o tráfego sem fio pelo ar:

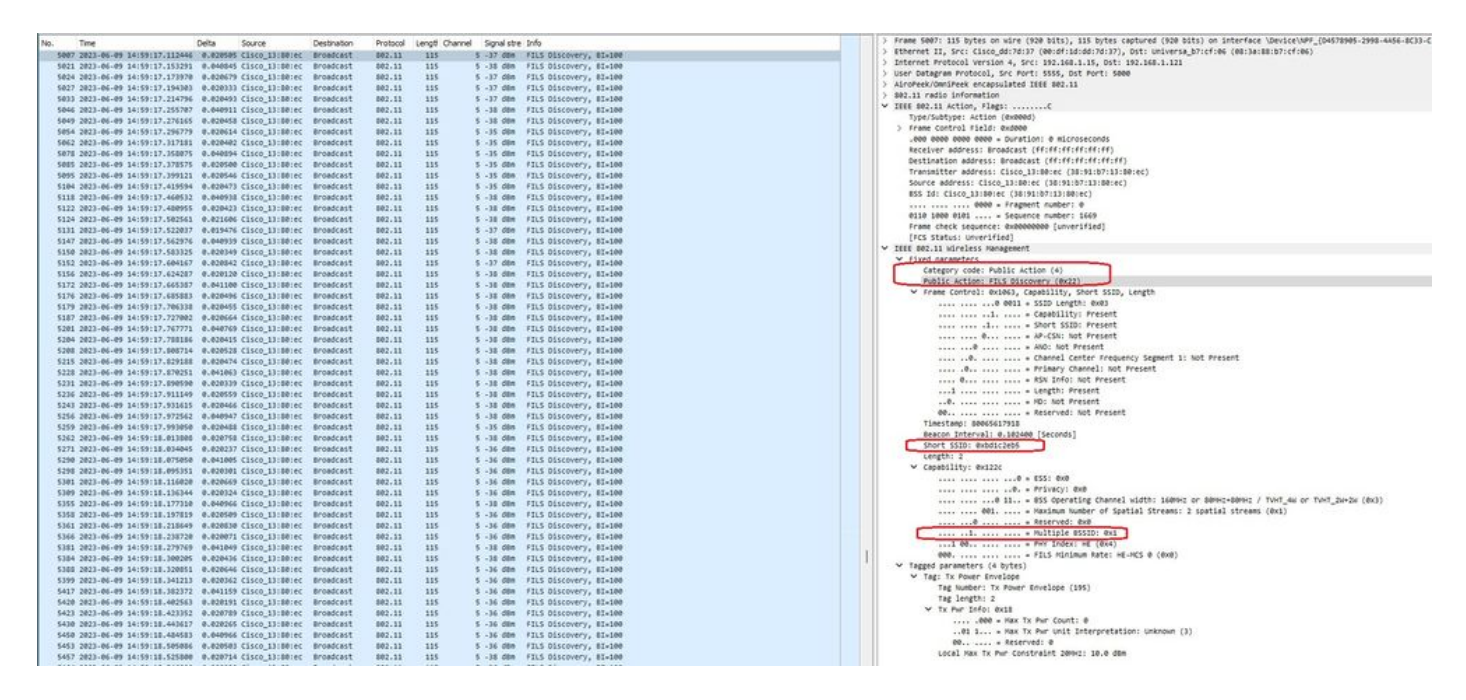

Você pode observar que o delta entre quadros é na maioria das vezes ~20 ms, no entanto, às vezes você vê ~40 ms. Depois de verificar a sequência de quadros, concluiu-se que o AP farejador não tinha a captura de quadros FILS esporadicamente.

### UPR

Um quadro UPR (unsolicited probe response) contém todas as mesmas informações enviadas em um beacon, ou seja, ele transporta vários BSSIDs e contém todas as informações necessárias para associação.

Se usado, o AP de 6 GHz envia um quadro de resposta de sonda completo a cada 20 milissegundos, o que ajuda a evitar tempestades de sonda.

Em 6GHz, há novas restrições de sondagem:

- Os clientes não podem fazer teste cego, ou seja, o endereço de destino de broadcast usando o SSID e o BSSID curinga não são permitidos porque as solicitações de teste de broadcast e os testes com o SSID curinga criam tempestade de teste e impactam o desempenho;
- Os clientes devem aguardar pelo menos a duração do intervalo mínimo de atraso da sonda (~20 ms);
- As respostas de sondagem são sempre transmitidas por broadcast.

O UPR também é conhecido como Broadcast Probe Response e, na próxima seção, você poderá ver como habilitá-lo.

Configurar a resposta da sonda de broadcast no perfil de RF (GUI)

Etapa 1 - Selecionar Configuration > Tags & Profiles > RF/Radio.

Etapa 2 - Na guia RF, clique em Add. A página Adicionar perfil de RF é exibida.

Etapa 3 - Escolher a guia 802.11ax.

Etapa 4 - Na seção 6 GHz Discovery Frames, clique na opção Broadcast Probe Response.

Etapa 5 - No campo Broadcast Probe Response Interval, insira o intervalo de tempo de resposta do teste de broadcast em milissegundos (ms). O intervalo de valores é entre 5 ms e 25 ms. O valor padrão é 20 ms.

Etapa 6 - Clique em Apply to Device.

| O Second Money Ineres | Configura | ation * > | Tags & Profiles - > RF/Radio   |         | Edit RF Profile *                                  |                                                      |   |  |  |  |  |  |  |
|-----------------------|-----------|-----------|--------------------------------|---------|----------------------------------------------------|------------------------------------------------------|---|--|--|--|--|--|--|
|                       | RF        | Radio     |                                |         | General 802.11 RRM Advanced                        | 802.11ax                                             |   |  |  |  |  |  |  |
| Monitoring            |           | ude 📗     | × Delete                       |         | 6 GHz Discovery Frames ()                          | None     Broadcast Probe Response     FILS Discovery |   |  |  |  |  |  |  |
| 2                     |           | State Y   | RF Profile Name                | Y Band  | Providenzat Daning Designation (strange) (strange) | 20                                                   | - |  |  |  |  |  |  |
| Comguration           | O         | 0         | default-rf-profile-6ghz        | 6 GHz   | aroadcast Probe Response Interval (Insec)          | 20                                                   |   |  |  |  |  |  |  |
| Administration        | 0         | 0         | Low_Client_Density_rf_5gh      | 5 GHz   | Multi BSSID Profile                                | MBSSIDprofile_test •                                 | 8 |  |  |  |  |  |  |
| ~<br>_                | O         | 0         | High_Client_Density_rf_5gh     | 5 GHz   | Snatial Derree                                     |                                                      |   |  |  |  |  |  |  |
| C Licensing           | 0         | 0         | Low_Client_Density_rf_24gh     | 2.4 GHz | opener neuse                                       |                                                      |   |  |  |  |  |  |  |
| Traublachasting       | 0         | 0         | High_Client_Density_rf_24gh    | 2.4 GHz | OBSS PD                                            | DISABLED                                             |   |  |  |  |  |  |  |
| K Houseshouling       | 0         | 0         | Typical_Client_Density_rf_5gh  | 5 GHz   | Mar. CDC ODCC DD May Threekold (4Dea)s             |                                                      |   |  |  |  |  |  |  |
|                       | 0         | 0         | Typical_Client_Density_rf_24gh | 2.4 GHz | Non-Sea Ob35 PD Max Inteshold (dbm)                | -02                                                  |   |  |  |  |  |  |  |
|                       |           | 1         | 10 •                           |         | SRG OBSS PD                                        | DISABLED                                             |   |  |  |  |  |  |  |
| Walk Me Through 1     |           |           |                                |         | SRG OBSS PD Min Threshold (dBm)*                   | -82                                                  |   |  |  |  |  |  |  |
|                       |           |           |                                |         | SRG OBSS PD Max Threshold (dBm)*                   | -62                                                  |   |  |  |  |  |  |  |

Configurar a resposta da sonda de broadcast no perfil de RF (CLI)

```
Device# configure terminal
Device(config)# ap dot11 6ghz rf-profile rf-profile-name
Device(config-rf-profile)# dot11ax bcast-probe-response
Device(config-rf-profile)# dot11ax bcast-probe-response time-interval 20
```

Verificação

Para verificar se a configuração está em vigor, emita o comando show como mostrado aqui:

<#root>

WLC9800#

show ap rf-profile name default-rf-profile-6ghz detail | b 802.11ax

802.11ax OBSS PD : Disabled Non-SRG OBSS PD Maximum : -62 dBm SRG OBSS PD : Disabled SRG OBSS PD Minimum : -82 dBm SRG OBSS PD Maximum : -62 dBm Broadcast Probe Response : Enabled Broadcast Probe Response Interval : 20 msec

FILS Discovery : Disabled Multi-BSSID Profile Name :

#### MBSSIDprofile\_test

NDP mode : Auto Guard Interval : 800ns PSC Enforcement : Disabled

Quando o UPR (Broadcast Probe Response) é usado, é assim que ele olha pelo ar:

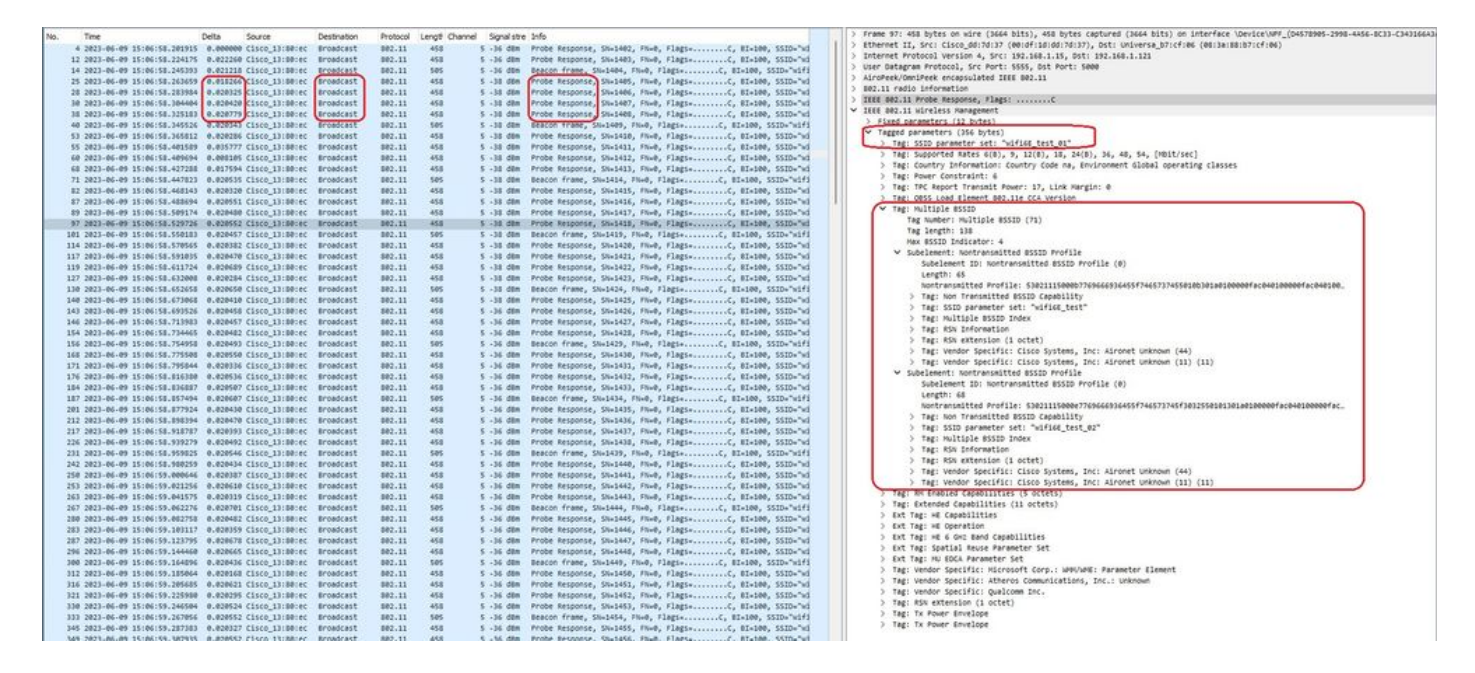

#### PSC

O terceiro método de descoberta no Wi-Fi 6E, que está ativo, é o Preferred Channel Scanning (PSC). Na verdade, esse é o único método pelo qual os dispositivos clientes Wi-Fi 6E têm permissão para enviar solicitações de sondagem.

Com 1200 MHz de espectro e 59 novos canais de 20 MHz, uma estação com um tempo de permanência de 100 ms por canal exigiria quase 6 segundos para concluir uma varredura passiva de toda a banda.

Com o PSC, os dispositivos clientes são limitados a enviar solicitações de sondagem em cada quarto canal de 20 MHz. Os PSCs têm um espaçamento de 80 MHz, portanto um cliente só precisaria verificar 15 canais em vez de 59.

A lista completa dos canais PSC de 6 GHz é 5, 21, 37, 53, 69, 85, 101, 117, 133, 149, 165, 181, 197, 213 e 229.

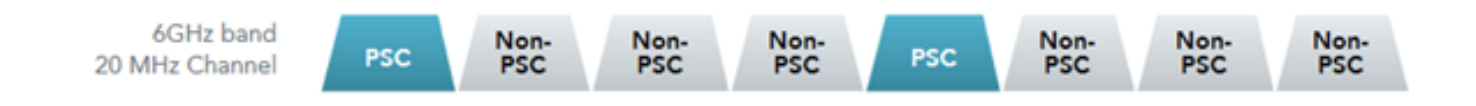

Canais PSC

Configure os canais de digitalização preferenciais no perfil de RF (GUI)

Etapa 1 - Selecionar Configuration > Tags & Profiles > RF/Radio.

Etapa 2 - Na guia RF, clique em Add. A página Adicionar perfil de RF é exibida.

Etapa 3 - Escolher a guia RRM.

Etapa 4 - Escolher a guia DCA.

Etapa 5 - Na seção Dynamic Channel Assignment, selecione os canais necessários na seção DCA Channels.

Etapa 6 - No campo PSC Enforcement, clique no botão de alternância para ativar a aplicação do canal de digitalização preferencial para DCA.

Etapa 7 - Clique em Apply to Device.

| ch Merus Itema | Configuration * | > Tags & Profiles * > RF/Radio |         | Edit RF Prohie                   |                                                                            |  |  |  |  |
|----------------|-----------------|--------------------------------|---------|----------------------------------|----------------------------------------------------------------------------|--|--|--|--|
|                | RF Radio        |                                |         | General 802.11 RRM               | Advanced 802.11ax                                                          |  |  |  |  |
| iboard         | + Add           | × Deleto                       |         | General Coverage TPC             | C DCA                                                                      |  |  |  |  |
| noneng >       | State           | T RF Profile Name              | ▼ Band  | Dynamic Channel Assignment       |                                                                            |  |  |  |  |
| nguration >    | 0 0             | default-rf-profile-6ghz        | 6 GHz   | Avoid AP Foreign AP Interference |                                                                            |  |  |  |  |
| inistration >  | 0 0             | Low_Client_Density_rf_5gh      | 5 GHz   | Channel Width                    | O 20 MHz O 40 MHz O 80 MHz O 160 MHz                                       |  |  |  |  |
|                | 0 0             | High_Client_Density_rf_5gh     | 5 GHz   |                                  | <ul> <li>Best (DBS)</li> </ul>                                             |  |  |  |  |
| nsing          | 0 0             | Low_Client_Density_rf_24gh     | 2.4 GHz | DBS Channel Width                | Min 20 MHz                                                                 |  |  |  |  |
| bleshooting    | 0 0             | High_Client_Density_rf_24gh    | 2.4 GHz |                                  | 0. 0. 0. 0. 0.                                                             |  |  |  |  |
|                | 0 0             | Typical_Client_Density_rf_5gh  | 5 GHz   | DCA Channels                     |                                                                            |  |  |  |  |
|                | 0 0             | Typical_Client_Density_rf_24gh | 2.4 GHz |                                  | 049 053 057 061 066 069<br>073 077 081 085 089 093                         |  |  |  |  |
|                |                 | 10 •                           |         |                                  | 97 0101 0105 0109 0113 0117                                                |  |  |  |  |
| Me Through x   |                 |                                |         |                                  | 2 121 2 125 2 129 2 133 2 137 2 141<br>2 145 2 149 2 153 2 157 2 161 2 165 |  |  |  |  |
|                |                 |                                |         |                                  | 0 169 0 173 0 177 0 181 0 185 0 189                                        |  |  |  |  |
|                |                 |                                |         |                                  | 2193 2197 2201 2205 2209 2213<br>2217 2221 2225 2229 2233                  |  |  |  |  |
|                |                 |                                |         | PSC Enforcement                  | ENABLE                                                                     |  |  |  |  |
|                |                 |                                |         | DEC Channell int                 | 5,21,37,53,69,85,101,117,133,149,165,181,197,213,229                       |  |  |  |  |
|                |                 |                                |         | PSG Channel List                 |                                                                            |  |  |  |  |

Configure os canais de digitalização preferenciais no perfil de RF (CLI)

```
Device# configure terminal
Device(config)# ap dot11 6ghz rf-profile rf-profile-name
Device(config-rf-profile)# channel psc
```

#### Verificação

Para verificar se a configuração está em vigor, emita o comando como mostrado aqui:

<#root>

WLC9800#

show ap rf-profile name default-rf-profile-6ghz detail | b DCA

DCA Channel List : 1,5,9,13,17,21,25,29,33,37,41,45,49,53,57,61,65,69,73,77,81,85,89,93,97,101,105,109, Unused Channel List :

PSC Channel List : 5,21,37,53,69,85,101,117,133,149,165,181,197,213,229

DCA Bandwidth : best DBS Min Channel Width : 20 MHz DBS Max Channel Width : MAX ALLOWED DCA Foreign AP Contribution : Enabled [...]

PSC Enforcement : Enabled

Aqui podemos observar clientes Wi-Fi 6E que enviam solicitações de sondagem no canal PSC 5:

#### NetGear A8000

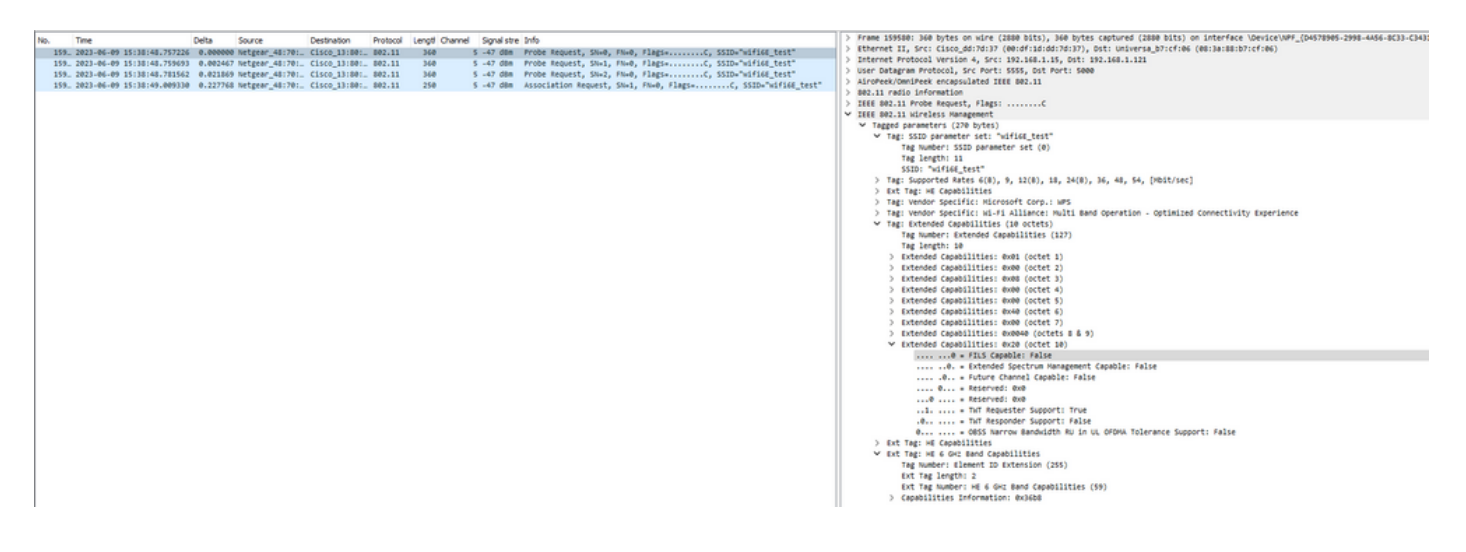

Pixel 6a

| vo. | Time     |                         | Delta      | Source             | Destination | Protocol | Lengt Channel | Signal stre | Info                             |             |                   | > Frame 165651: 350 bytes on wire (2000 bits), 350 bytes captured (2000 bits) on interface \Device\NPF_(04578905-2998-4456-8C33-C341                                                                                                    |
|-----|----------|-------------------------|------------|--------------------|-------------|----------|---------------|-------------|----------------------------------|-------------|-------------------|----------------------------------------------------------------------------------------------------|
| 12  | 6 2021   | -06-09 16:09:25.548710  | 11.114823  | Netgear 41:70:95   | Broadcast   | 802.11   | 166           | 5 -44 dbm   | Probe Request, SN+1560, FN+0.    | Flatis      | SID+"blizzerd"    | > Ethernet II, Src: Cisco_dd:7d:37 (00:df:1d:dd:7d:37), Dst: Universa_b7:cf:06 (00:3a:88:b7:cf:06)                                                                                                    |
| 12  | 6 2021   | -06-09 16:09:25.549666  | 0.000956   | Netgear 41:70:95   | Broadcast   | 802.11   | 166           | 5 -44 dbm   | Probe Request, SN+1561, FN+8,    | flags       | SIDe"blizzard"    | > Internet Protocol Version 4, Src: 192.168.1.15, Ost: 192.168.1.121                                                                                                    |
| 12  | 6. 2023  | -06-09 16:09:25.550449  | 0.000723   | Netgear 41:70:95   | Broadcast   | 882.11   | 166           | 5 .44 dbm   | Probe Request, SN+1562, FN+8,    | Flags       | SIDe"blizzard"    | > User Datagram Protocol, Src Port: 5555, Dst Port: 5000                                                                                                    |
| 12  | 6. 2021  | -06-09 16:09:25.551320  | 0.000271   | Netgear 48:70:95   | Broadcast   | 882.11   | 166           | 5 -44 dim   | Probe Request, SN=1563, FN=8,    | Flagts      | SID+"blizzard"    | > AiroPeek/OmniPeek encapsulated IEEE 802.11                                                                                                    |
| 12  | 6 2021   | -06-09 16-09:10.176141  | 4.625821   | TotalCor 98:58:0f  | Broadcast   | 882.11   | 168           | 5 .44 dim   | Prohe Request, SN-1801, EN-8.    | Flagta      | STD-Wildcard (8   | > 802.11 radio information                                                                                                    |
| 12  | 6 2021   | -06-09 16:09:10.178571  | 0.002232   | TotalCor 98-58-64  | Broadcast   | 882.11   | 168           | 5 .48 dbm   | Prohe Request, Studies, ENue.    | Elatia      | STD-Wildcard (8   | > IEEE 802.11 Probe Request, Flags:C                                                                                                    |
| 12  | 7 2021   | -06-09 16:09:12.923837  | 2.745764   | TotalCor 35:55:0f  | Broadcast   | 882.11   | 168           | 5 .51 dbn   | Prohe Bequest, Shallon, Ehab.    | Elatia      | STD-Wildcard (8   | ✓ IEEE 802.11 Wireless Hanagement                                                                                                    |
|     | 7 1011   |                         | 0.001710   | Total Con Billing  | Broadcast   | 887.11   | 168           | £ .53 dbs   | Broke Request 55-1161 (N-8       | flatte C 1  | STD-Wildcard /8   | <ul> <li>Tagged parameters (260 bytes)</li> </ul>                                                                                                    |
|     | 7 1011   | -Ad-AD 14-AD-14 20AD47  | 1 364631   | Total Cor 98:58:66 | Broadcast   | 883 11   | 168           | 5 -47 dim   | Broke Request, Swilling, Files,  | flatte ( )  | STD-Wildcard /8   | ✓ Tag: SSID parameter set: "wifi6€_test"                                                                                                    |
|     | F 3833   | AC 40 10-10-10 533310   | E1 0000001 | Network (1.75.06   | Recedent    |          | 100           | 5 45 480    | Broke Request, Swillow, File,    | flags. 6    | GID Thlinson      | Tag Number: SSID parameter set (0)                                                                                                    |
|     | 5. 2023  | AC 00 10-10-25-522345   | 0.000107   | Neigeer_Nei/eiss   | Broadcast   | 002.44   | 100           | s ins use   | Prove Request, States, Frane,    | Flags. C.   | CID. Thissand     | Tag length: 11                                                                                                    |
|     | 5 2023   | AC AD 10-10-23-522004   | 0.000103   | Netgeer_41.70.95   | Broadcast   | 002.33   | 100           | s its den   | Probe Request, Shiratory, Fine,  | Flags. C. I | Sabe Daacard      | SSID: "wifi64_test"                                                                                                    |
|     | P. 2023  |                         | 0.000922   | Netgeer_4170.99    | Broadcast   | 002.11   | 100           | 5 -45 088   | Probe Request, Shiraese, Fine,   | Flags       | sabe bisterd      | > Tag: Supported Rates 6(8), 9, 12(8), 18, 24(8), 36, 48, 54, [Hbit/sec]                                                                                                    |
| 13  | 5. 2021  | -06-09 16:10:25.525359  | 0.001633   | Netgear_40170195   | Broadcast   | 002.11   | 166           | 5 -45 dbm   | Probe Request, SN+1697, Physe,   | F10g3+      | Sibe Bliriard     | Tag: Extended Supported Rates SAE Hash to Element Only, [Phit/sec]                                                                                                    |
| 14  | 4_ 2023  | -06-09 16:11:25.561174  | 00.035015  | Netgear_40170195   | Broadcast   | 002.11   | 166           | 5 -45 088   | Probe Request, SN+1828, FN+8,    | *14g3*      | SID+ DIIZZAPO     | Tag Number: Extended Supported Rates (Se)                                                                                                    |
| 14  | 4. 2023  | -06-09 16:11:25.562079  | 0.000705   | wergear_48170195   | Broadcast   | 002.11   | 166           | 5 -45 GBR   | Probe Request, SN+1829, FN+0,    | Plagsa      | 151D+ 011228r0    | Tap length: 1                                                                                                    |
| 14  | 4_ 2021  | 1-06-09 16:11:25.562892 | 0.000013   | netgear_48:70:95   | Broadcast   | 802.11   | 166           | 5 -45 den   | Probe Request, SN+1830, FN+0,    | F18g5=C, 1  | SID="011228rd"    | Extended Supported Bates: Sai wash to Element Only (dwfb)                                                                                                    |
| 14  | 4_ 2023  | 1-06-09 16:11:25.563708 | 0.000316   | Netgear_48:70:95   | Broadcast   | 882.11   | 166           | 5 -45 den   | Probe Request, SN+1831, FN+0,    | F10g5+C, 1  | SID+"D11228rd"    | Tar Extended (anali](Figr (1) ortate)                                                                                                    |
| 14  | 9_ 2023  | -06-09 16:11:56.063312  | 30.499684  | IntelCor_98:58:0f  | Broadcast   | 002.11   | 168           | 5 -54 dbm   | Probe Request, SN+1254, FN+0,    | Flags+C, 1  | SID+Wildcard (8   | The future of the second second s                                                                                                    |
| 14  | 9_ 2021  | -06-09 16:11:56.065702  | 0.002350   | IntelCor_98:58:0f  | Broadcast   | 802.11   | 168           | 5 -56 dbm   | Probe Request, SN+1255, FN+0,    | #lags=C, 1  | SID+Wildcard (8   | 7 Teg. anderson kung                                                                                                    |
| 15  | 1. 2023  | -06-09 16:12:07.176171  | 11.110469  | IntelCor_98:58:0f  | Broadcast   | 802.11   | 168           | 5 -47 dBm   | Probe Request, SN=1316, FN=0,    | #lags=C, 1  | SID+Wildcard (8   | <ul> <li>Ext Tag: PILS Request Parameters: Undecoded</li> </ul>                                                                                                    |
| 15  | 1. 2023  | -06-09 16:12:07.178494  | 0.002323   | IntelCor_98:58:0f  | Broadcast   | 802.11   | 168           | 5 -50 d8m   | Probe Request, SN=1317, FN=0,    | FlagsC, 1   | SID-Wildcard (8   | Tag Number: Element ID Extension (255)                                                                                                    |
| 15  | 2. 2023  | -06-09 16:12:15.968792  | 8.798298   | IntelCor_98:58:0f  | Broadcast   | 802.11   | 168           | 5 -52 d8m   | Probe Request, SN=1380, FN=0,    | Flags       | iSID+Wildcard (8  | Ext Tag length: 2                                                                                                    |
| 15  | 2 2023   | -06-09 16:12:15.971026  | 0.002234   | IntelCor_98:58:0f  | Broadcast   | 802.11   | 168           | 5 -54 d8m   | Probe Request, SN+1381, FN+0,    | Flagts      | SID+Wildcard (8   | Ext Tag Number: FILS Request Parameters (2)                                                                                                    |
| 15  | 3 2021   | -06-09 16:12:23,506243  | 7,535217   | IntelCor 98:58:0f  | Broadcast   | 002.11   | 168           | 5 -48 d8m   | Probe Request, SN+1452, FN+0.    | Flags       | SID+Wildcard (8   | Ext Tag Data: 00ff                                                                                                    |
| 15  | 3 2021   | -06-09 16:12:23.508482  | 0.002239   | IntelCor 98:58:0f  | Broadcast   | 802.11   | 168           | 5 -50 dbm   | Probe Request, SN+1453, FN+0,    | Flags       | SID+Wildcard (8   | > [Expert Info (Note/Undecoded): Dissector for 802.11 Extension Tag (FILS Request Parameters) code not implemented, Contac                                                                                                    |
| 16  | 4 2021   | -04-09 16112125-504858  | 1.996376   | Netwear 48120195   | Broadcast   | 882.11   | 166           | 5 -44 dtm   | Prohe Request, Statistic, Flagh, | Flats       | StDe"blizzard"    | > Ext Tag: HE Capabilities                                                                                                    |
| 15  | 4 1011   |                         | 0.000151   | Natasar 48-38-66   | Broadcast   | 883 11   | 166           | 5 .44 dim   | Brobe Request Stution Ex.8       | flatte (    | STD-"blirtand"    | ✓ Ext Tag: HE 6 GH: Band Capabilities                                                                                                    |
| 10  | 4 1011   |                         | 0.000703   | Natasar 41-70-05   | Broadcast   | 001 11   | 166           | 5 .45 dim   | Probe Request, Station, Files,   | Elasta C    | STD-"blittand"    | Tag Number: Element ID Extension (255)                                                                                                    |
|     | 4 3833   | AC 00 10-11-17 10-11-1  | 0.000010   | Netgeer_Astronys   | Benedicast. | 002.22   | 100           | 5 .45 die   | Benke Benack (B-10/7 /B-0        | Flags C.    | TTD. "blinned"    | Ext Tag length: 2                                                                                                    |
|     | · 2023   |                         | 0.000020   | nergear_warrerss   | Brobucast   | 002.11   | 100           | 5 -45 088   | Prove Request, snarpes, rawe,    | Pangan      | Sabe Gaaraero     | Ext Tag Number: HE 6 GHz Band Capabilities (59)                                                                                                    |
| 1.5 | · 2023   |                         | 1.110/54   | inceacor_serserer  | Broducest   | 002.11   | 100           | 5 -52 GBH   | Probe Request, Shaisia, Phile,   | Padgas      | Sibweildeerd (s   | <ul> <li>Cacabilities Information: 0x060e</li> </ul>                                                                                                    |
| 15  | 4_ 2021  | -06-09 16:12:26.619626  | 0.001547   | IntelCor_98:58:07  | producast   | 002.11   | 160           | 5 -54 dbm   | Probe Request, SN#1525, FRWD,    | F10g5+      | SID+HILDCARD (8   | 110 - Minimum HPDU Start Starting: 8 uS (0x5)                                                                                                    |
| 15  | 5 2021   | -06-09 16:12:29.708626  | 3.009000   | IntelCor_98158104  | Broadcast   | 802.11   | 168           | 5 -46 dbn   | Probe Request, SN+1586, FN+0,    | #14g5+C, 1  | ISID+W110card (8  | 11 1 a Maximum A-MPGU Length Turyonett 1 045 575 (8v2)                                                                                                    |
| 15  | 5. 2023  | -06-09 16:12:29.715971  | 0.007345   | IntelCor_98:58:0f  | Broadcast   | 802.11   | 168           | 5 -49 den   | Probe Request, SN+1587, FN+0,    | F18g5+C, 1  | ISID+H11dcard (8  | 10 - Maximum Milli Langth: 11 dds (dw1)                                                                                                    |
| 15  | 6., 2023 | 1-86-89 16:12:32.994784 | 3.278813   | IntelCor_98:58:0f  | Broadcast   | 802.11   | 168           | 5 -51 d8m   | Probe Request, SN+1652, FN+0,    | Flags=C, 1  | SID+Wildcard (8   | A parameter and the second the second second s                                                                                                    |
| 15  | 6. 2023  | -06-09 16:12:32.997156  | 0.002372   | IntelCor_98:58:0f  | Broadcast   | 882.11   | 168           | 5 -54 d8m   | Probe Request, SN+1653, FN+0,    | Flags=C, 1  | SID+Wildcard (8   | - fit have favor favor favor favor favor disabled (del)                                                                                                    |
| 15  | 7 2023   | -06-09 16:12:37.063162  | 4.066886   | IntelCor_98:58:0f  | Broadcast   | 002.11   | 168           | 5 -46 dbm   | Probe Request, SN+1694, FN+0,    | Flags=C, 1  | SID+Hildcard (8   | and the second second s |
| 16  | 3_ 2021  | -06-09 16:13:19.734428  | 42.671266  | 82:e0:e2:d5:82:ee  | Broadcast   | 802.11   | 132           | 5 -39 dBm   | Probe Request, SN=494, FN=0,     | #lags+C, 5  | ID+"wifi68_test   |                                                                                                    |
| 16  | 4_ 2023  | -06-09 16:13:25.523210  | 5,788782   | Netgear_48:70:95   | Broadcast   | 802.11   | 166           | 5 -45 dBm   | Probe Request, SN=2096, FN=0,    | #lags=C, 1  | SID+"blizzard"    | e e kx Antenna Pattern Consistency: Not Supported                                                                                                    |
| 16  | 4. 2023  | -06-09 16:13:25.523902  | 0.000772   | Netgear_48:70:95   | Broadcast   | 802.11   | 166           | 5 -45 d8m   | Probe Request, SN=2097, FN=0,    | Flags       | SID="blizzard"    | TX Antenna Pattern Consistency: Not supported                                                                                                    |
| 16  | 4. 2023  | -06-09 16:13:25.524998  | 0.001016   | Netgear_48:70:95   | Broadcast   | 802.11   | 166           | 5 -45 d8m   | Probe Request, SN=2098, FN=0,    | Flags C, 1  | SID+"blizzard"    | 00 # Reserved: 0x0                                                                                                    |
| 16  | 4. 2023  | -06-09 16:13:25.526167  | 0.001169   | Netgear_48:70:95   | Broadcast   | 802.11   | 166           | 5 -45 d8m   | Probe Request, SN+2099, FN+0,    | FlagiaC, 1  | SID+"blizzard"    | ✓ Ext Tag: Short SSID                                                                                                    |
| 14  | 5_ 2023  | -06-09 16:13:32.557265  | 7,031098   | Google 72:88:66    | Broadcast   | 802.11   | 350           | 5 -38 d8m   | Probe Request, SN+13, FN+0, F    | lags+C, 55  | D+"wifics_test"   | Tag Number: Element ID Extension (255)                                                                                                    |
| 18  | 1. 2021  | -06-09 16:13:52.470230  | 19.912965  | Google 72:88:66    | Broadcast   | 802.11   | 135           | 5 -45 dbm   | Probe Request, SN+206, FN+0.     | Flags       | ID+"wifi68 test   | Ext Tag length: 4                                                                                                    |
| 18  | 7. 2023  | -06-09 16:14:05.067397  | 12.597167  | IntelCor 98:58:0f  | Broadcast   | 802.11   | 168           | 5 .50 dbm   | Probe Request, SN+1749, FN+8,    | Flags       | SID-Wildcard (8   | Ext Tag Number: Short SSID (58)                                                                                                    |
| 18  | 7. 2021  | -06-09 14:14:05 069615  | 0.002218   | Intelfor 98:58:0f  | Broadcast   | 882.11   | 168           | 5 .53 dim   | Probe Request, SN-1758, FN-8.    | Flagte      | Stb-Wildcard (8   | Short 855ID: 0xbd1c2eb5                                                                                                    |
| 19  | 1. 2021  | -06-09 16:14:25.554976  | 20.405361  | Netzear 48:70:95   | Broadcast   | 882.11   | 166           | 5 .45 dim   | Probe Request, SN-2238, FN-8.    | Flagta      | SID-"hlizzard"    | > Tag: Vendor Specific: Microsoft Corp.: WPS                                                                                                    |
| 10  | 1 2021   | AC -00 12-14-15 EEEE0A  | 0.000614   | hatsaar 41-70-95   | Broadcast   | 882.11   | 166           | 5 .45 dbm   | Droke Desugit Ch-2211 EN-D       | Elasta C.   | STD. "histand"    | > Tag: Vendor Specific: Wi-Fi Alliance: P2P                                                                                                    |
| 10  | 1 2021   | AC.00 10114125 5555570  | 0.000014   | National 41:70:95  | Broadcast   | 882.11   | 166           | 5 .45 dbs   | Broke Result, Statist, Fire,     | flagt-      | STD-"Blittand"    | > Tag: Vendor Specific: Wi-Fi Alliance: Hotspot 2.0 Indication                                                                                                    |
| 19  | . 2023   | Ad an 10-10-10 00-000   | 0.000919   | National (11/10:35 | Broadcast   | 000.11   | 164           | a da dan    | Broke Request, Statist, Fine,    | flage (     | inter this second | > Tag: Vendor Specific: Hicrosoft Corp.: Unknown 8                                                                                                    |
| 19  | 2. 2021  |                         | 0.00036    | Tetalian Attinue   | Broadcast   | 002.11   | 166           | 5 -43 48    | Probe Request, SN#2233, FN#0,    | flags.      | Silve Dilizand // | > Tag: Vendor Specific: Broadcom                                                                                                    |
| 19  | 2. 2023  | 1-06-07 16:14:26.967711 | 1.418366   | intercor_94158104  | propocast   | 882.11   | 168           | 5 -47 den   | Probe Request, SN+1817, FN+0,    | *14gs+C, 1  | ISID+HILDCBPD (8  | > Tag: wender Specific: will alliance: milti Band Operation - Optimized Connectivity Experience                                                                                                    |
| 19  | 2. 2021  | -06-07 16:14126.970276  | 0.002565   | Incelcor as:58:04  | Broacast    | 882.33   | 263           | 5 -49 CER   | Proce Request, SN#1818, FN#8,    | P1825#      | SIDWHILDCARD (8   | · ····································                                                                                                    |

### Samsung S23

| 2    | No. Time                    | Delta       | Source        |            | Destination | Protocol | Lengti Channe | s Signal st | e Info       |            |           |                   |            | > Frame 65924: 164 bytes on wire (1312 bits), 164 bytes captured (1312 bits) on interface \Device\NPF_(D4578985-2998-4456-8C33-C34316 |
|------|-----------------------------|-------------|---------------|------------|-------------|----------|---------------|-------------|--------------|------------|-----------|-------------------|------------|----------------------------------------------------------------------------------------------------|
|      | 620 2023-06-09 16:02:25.5   | 2689 0.00   | 0000 Netgear  | 48:70:95   | Broadcast   | 802.11   | 166           | 5 -45 008   | Probe Reques | t, 5N+622, | , FN+0, F | lags+C, SSID+"bli | zard*      | > Ethernet II, Src: Cisco_dd:7d:37 (00:df:1d:dd:7d:37), Ost: Universa_b7:cf:06 (00:3a:88:b7:cf:06)                                    |
|      | 621 2023-06-09 16:02:25.5   | 3382 0.00   | 0773 Netgear. | 48170195   | Broadcast   | 802.11   | 166           | 5 -45 088   | Probe Reques | t, 5N+623, | FN=0, 1   | lags              | izand"     | > Internet Protocol Version 4, Src: 192.168.1.15, Ost: 192.168.1.121                                                                  |
|      | 622 2023-06-09 16:02:25.5   | 4166 0.00   | 0784 Netgear. | 48:70:95   | Broadcast   | 802.11   | 166           | 5 -45 d8m   | Probe Reques | t, 5N+624, | FN-0, 1   | lags=             | tzand"     | > User Datagram Protocol, Src Port: 5555, Dst Port: 5000                                                                              |
|      | 624 2023-06-09 16:02:25.5   | 5262 0.00   | 1096 Netgear  | 48:70:95   | Broadcast   | 802.11   | 166           | 5 -45 d8m   | Probe Reques | t, 5N+625, | FN-0, F   | lags              | "bress     | > AiroPeek/OmiPeek encapsulated IEEE 802.11                                                                                           |
|      | 9421 2023-06-09 16:02:47.3  | 9164 22.21  | 3902 IntelCon | 98:55:0f   | Broadcast   | 802.11   | 168           | 5 -44 dom   | Probe Reques | t, SN+181, | FN+0, F   | lagiC, SSID-Wild  | and (enoi  | > 802.11 radio information                                                                                                    |
|      | 9422 2023-06-09 16:02:47.7  | 1269 0.00   | 2105 IntelCon | _98:58:ef  | Broadcast   | 802.11   | 168           | 5 -46 dbm   | Probe Reques | t, SN+182, | FN+0, F   | lagiaC, SSID-Wild | and (enoi  | > IEEE 802.11 Probe Request, Flags:C                                                                                                  |
|      | 128. 2023-06-09 16:02:51.4  | 5688 3.68   | 4339 IntelCor | _98:58:0f  | Broadcast   | 802.11   | 168           | 5 -52 dbm   | Probe Reques | t, SN+345, | FN+0, 1   | lagsC, SSID-Wild  | cand (Brow | ✓ IEEE 002.11 Wireless Management                                                                                                    |
|      | 128. 2023-06-09 16:02:51.4  | 7885 0.00   | 2197 IntelCon | _98:58:0f  | Broadcast   | 802.11   | 168           | 5 -54 dbm   | Probe Reques | t, SN+346, | FN=0, 1   | lagsC, SSID-Wild  | cand (Brow | <ul> <li>Tagged parameters (74 bytes)</li> </ul>                                                                                      |
|      | 225. 2023-06-09 16:03:25.5  | 15589 34.09 | 7784 Netgear, | 48:70:95   | Broadcast   | 802.11   | 166           | 5 -47 d8m   | Probe Reques | t, SN+756, | FN+0, F   | lags              | "bress     | > Tag: SSID parameter set: wildcard SSID                                                                                              |
|      | 225. 2023-06-09 16:03:25.5  | \$529 0.00  | 0000 Netgear  | 48:70:95   | Broadcast   | 802.11   | 166           | 5 -47 d8m   | Probe Reques | t, SN+757, | FN+0, F   | lagi              | tzard"     | > Tag: Supported Rates 6, 9, 12, 18, 24, 36, 48, 54, [MDIt/sec]                                                                       |
|      | 226. 2023-06-09 16:03:25.5  | \$529 0.00  | 0000 Netgear  | 48:70:95   | Broadcast   | 002.11   | 166           | 5 -48 den   | Probe Reques | t, SN+758, | Filed, F  | lagi              | tzend"     | <ul> <li>Tag: Extended Capabilities (11 octets)</li> </ul>                                                                            |
|      | 226. 2023-06-09 16:03:25.5  | 5529 0.00   | 0000 Netgear  | 48170195   | Broadcast   | 002.11   | 166           | 5 -47 008   | Probe Reques | t. SN+759. | FN+0, 1   | lagsC. SSID."bli  | tzand"     | Tag Number: Extended Capabilities (127)                                                                                               |
|      | 414. 2023-06-09 16:04:02.3  | 0242 36.76  | 4653 IntelCon | _9815810f  | Broadcast   | 802.11   | 168           | 5 -44 088   | Probe Reques | t, SN+409, | FN+0, 1   | lagsC, SSID-Wild  | cand (Brow | Tag Length: 11                                                                                                    |
|      | 414. 2023-06-09 16:04:02.3  | 2552 0.00   | 2310 IntelCon | 98:58:0f   | Broadcast   | 802.11   | 168           | 5 -47 d8m   | Probe Reques | t, SN=410, | FN-0, 1   | lagsC. SSID-Wild  | and (Brow  | > Extended Capabilities: 0x04 (octet 1)                                                                                               |
|      | 422. 2023-06-09 16:04:05.1  | 3773 2.87   | 1221 IntelCon | 98:58:ef   | Broadcast   | 802.11   | 168           | 5 -55 d8m   | Probe Reques | t, SN+534, | FN=0, F   | lags              | and (Brow  | > Extended Capabilities: 0x00 (octet 2)                                                                                               |
|      | 422. 2023-06-09 16:04:05.1  | 6847 0.00   | 2274 IntelCon | 98:55:0f   | Broadcast   | 802.11   | 168           | 5 -57 d8m   | Probe Reques | t, SN+535, | FN+0, F   | lagi              | and (Brow  | > Extended Capabilities: 0x0a (octet 3)                                                                                               |
|      | 481. 2023-06-09 16:04:25.0  | 2592 20.43  | 6545 Netgear  | 48:70:95   | Broadcast   | 802.11   | 166           | 5 -46 dbm   | Probe Reques | t, SN+890, | FN+0, F   | lagi+C, SSID+"bli | "bress     | > Extended Capabilities: 0x82 (octet 4)                                                                                               |
|      | 481. 2023-06-09 16:04:25.0  | 3258 0.00   | 0666 Netgear  | 48:70:95   | Broadcast   | 802.11   | 166           | 5 -47 dbm   | Probe Reques | t, SN+891, | FN+0, 1   | lagsC, SSID."bli  | "bress     | > Extended Capabilities: 0x01 (octet 5)                                                                                               |
|      | 481., 2023-06-09 16:04:25.0 | 4360 0.00   | 1102 Netgear  | 48170195   | Broadcast   | 802.11   | 166           | 5 -47 088   | Probe Reques | t, 5N+892. | FN+0, 1   | lags              | zard"      | > Extended Capabilities: 0x40 (octet 6)                                                                                               |
|      | 481. 2023-06-09 16:04:25.0  | 4869 0.00   | 0509 Netgear. | 48:70:95   | Broadcast   | 802.11   | 166           | 5 -46 088   | Probe Reques | t, 5N+893, | FN-0, 1   | lags              | tzand"     | > Extended Capabilities: 0x40 (octet 7)                                                                                               |
|      | 481 2023-06-09 16:04:25.8   | 15143 0.26  | 0274 IntelCon | _98:55:ef  | Broadcast   | 802.11   | 168           | 5 -47 d8m   | Probe Reques | t, SN=578, | FN-0, F   | lags              | and (Brok  | > Extended Capabilities: 0x8040 (octets 8 & 9)                                                                                        |
|      | 659. 2023-06-09 16:05:19.0  | 0282 53.15  | 5139 Samsungi | c9:e3:71   | Broadcast   | 802.11   | 172           | 5 -60 dom   | Probe Reques | t, SN+131, | FN+0, F   | lag1+C, SSID+80   |            | <ul> <li>Extended Capabilities: 0x21 (octet 10)</li> </ul>                                                                            |
|      | 659. 2023-06-09 16:05:19.0  | 1579 0.00   | 1297 Samsungs | [_c9:e3:71 | Broadcast   | 802.11   | 164           | 5 -60 don   | Probe Reques | t, SN+132, | FNe0, F   | lagiaC, SSID-Wild | cand (Brok | + FLS Capable: True                                                                                                    |
| - 12 | 659. 2023-06-09 16:05:19.0  | 2891 0.00   | 1312 Samsungt | L_C9:e3:71 | Broadcast   | 802.11   | 164           | 5 -60 000   | Probe Reques | t, SN+133, | FN+0, 1   | lagsC, SSID-Wild  | cand (Brow |                                                                                                    |
|      | 659. 2023-06-09 16:05:19.0  | 4213 0.00   | 1322 Sansungi | E_C91e3171 | Broadcast   | 802.11   | 164           | 5 -60 000   | Probe Reques | t, SN+134, | FN=0, 1   | lagsC, SSID-Wild  | cand (Brow |                                                                                                    |
|      | 659., 2023-06-09 16:05:19.0 | 0095 0.01   | 5882 Sansungi | E_c9:e3:71 | Broadcast   | 802.11   | 172           | 5 -59 d8m   | Probe Reques | t, SN+135, | FN+0, F   | lags+C, SSID+80   |            | 0 = Reserved: 0x0                                                                                                    |
|      | 659. 2023-06-09 16:05:19.0  | 0913 0.00   | 0018 Samsungi | E_c9:e3:71 | Broadcast   | 802.11   | 164           | 5 -61 d8m   | Probe Reques | t, SN+136, | FN+0, F   | lagi              | and (Brok  | # Reserved: 0x0                                                                                                    |
|      | 659. 2023-06-09 16:05:19.0  | 1998 0.00   | 1005 Samsungs | c9:e3:71   | Broadcast   | 802.11   | 164           | 5 -61 d0m   | Probe Reques | t, SN+137, | FN+0, F   | lagiaC, SSID-Wild | and (enoi  | • TwT Requester Support: True                                                                                                    |
|      | 659. 2023-06-09 16:05:19.0  | 3030 0.00   | 1032 Samsungs | (9:e3:71   | Broadcast   | 002.11   | 164           | 5 -61 d0m   | Probe Reques | t, SN+138, | FN+0, 1   | lagiC, SSID-Wild  | and (enoi  | .e = TwT Responder Support: False                                                                                                    |
|      | 670. 2023-06-09 16:05:23.0  | 9198 4.55   | 6168 IntelCon | _9815810f  | Broadcast   | 802.11   | 168           | 5 -51 008   | Probe Reques | t, SN+635, | FN+0, 1   | lagsC, SSID-Wild  | cand (Brow | 0 + 0855 Narrow Bandwidth RU in UL OFDMA Tolerance Support: False                                                                     |
|      | 670. 2023-06-09 16:05:23.0  | 1437 0.00   | 2239 IntelCor | _98:58:0f  | Broadcast   | 802.11   | 168           | 5 -54 d8m   | Probe Reques | t, SN+636, | FN-0, 1   | lagsC, SSID-Wild  | cand (Brow | > Extended Cepabilities: 0x20 (octet 11)                                                                                              |
|      | 672. 2023-06-09 16:05:25.5  | 0364 1.90   | 8927 Netgear, | 48:70:95   | Broadcast   | 802.11   | 166           | 5 -47 d8m   | Probe Reques | t, SN+1024 | , FN=0,   | FlagsC, SSID-"bl: | izzard"    | > Tag: Vendor Specific: Microsoft Corp.: Unknown B                                                                                    |
|      | 672. 2023-06-09 16:05:25.5  | 2117 0.00   | 1753 Netgear  | 48:70:95   | Broadcast   | 802.11   | 166           | 5 -47 d8m   | Probe Reques | t, SN+1021 | S, FN+0,  | FlagsC, SSID-"61  | izzard"    | ✓ Ext Tag: HE Capabilities                                                                                                    |
|      | 672. 2023-06-09 16:05:25.5  | 2117 0.00   | 0000 Netgear  | 48:70:95   | Broadcast   | 802.11   | 166           | 5 -47 dbm   | Probe Reques | t, 5N+1020 | 5, FN+0,  | Flags+C, SSID+"61 | izzard"    | Tag Number: Element ID Extension (255)                                                                                                |
|      | 672. 2023-06-09 16:05:25.5  | 2841 0.00   | 0724 Netgear  | 48:70:95   | Broadcast   | 802.11   | 166           | 5 -47 dbm   | Probe Reques | t, 5N+1027 | 7, FN+0,  | Flags+C, SSID+"81 | izzerd*    | Ext Tag length: 32                                                                                                    |
|      | 687., 2023-06-09 16:05:32.2 | 0692 6.71   | 7851 Samsungt | E_C91e3171 | Broadcast   | 802.11   | 172           | 5 -66 088   | Probe Reques | t, SN+157, | FN=0, 1   | lags+C, SSID+80   |            | Ext Tag Number: HE Capabilities (35)                                                                                                  |
|      | 687., 2023-06-09 16:05:32.2 | 1661 0.00   | 0969 Sansungt | E_C9:e3:71 | Broadcast   | 802.11   | 164           | 5 -64 088   | Probe Reques | t, SN+158, | FN=0, F   | lagsC, SSID-Wild  | and (Brow  | HE HAC Capabilities Information: exe040da10010f                                                                                       |
|      | 687., 2023-06-09 16:05:32.3 | 2934 0.00   | 1273 Samsungi | E_C9:e3:71 | Broadcast   | 802.11   | 164           | 5 -64 d8m   | Probe Reques | t, SN=159, | FN=0, F   | lagsC, SSID-Wild  | and (Brok  | > HE PWY Capabilities Information                                                                                                    |
|      | 687 2023-06-09 16:05:32.1   | 4216 0.00   | 1282 Samsungi | E_c9:e3:71 | Broadcast   | 802.11   | 164           | 5 -64 dem   | Probe Reques | t, SN+160, | FN+0, F   | lagiC, SSID-Wild  | and (Broi  | > Supported HE-HCS and hSS Set                                                                                                    |
|      | 687 2023-06-09 16:05:32.2   | 0664 0.01   | 6448 Samsungs | [_c9:e3:71 | Broadcast   | 802.11   | 172           | 5 -64 dom   | Probe Reques | t, SN+161, | FNe0, F   | lagiC, SSID-D0    |            | > PPE Thresholds                                                                                                    |
|      | 687 2023-06-09 16:05:32.2   | 1986 0.00   | 1242 Samsungt | [_c9:e3:71 | Broadcast   | 802.11   | 164           | 5 -65 dbm   | Probe Reques | t, SN+162, | , FN+0, I | lagsC, SSID-Wild  | and (Brok  | ✓ Ext Tag: HE 6 GHZ Band Capabilities                                                                                                 |
|      | 687., 2023-06-09 16:05:32.2 | 3848 0.00   | 1134 Sansungi | E_C91e3171 | Broadcast   | 802.11   | 164           | 5 -66 088   | Probe Reques | t, SN+163, | , FN=0, 1 | lagsC, SSID-Wild  | cand (Brow | Tag Number: Element ID Extension (255)                                                                                                |
|      | 687., 2023-06-09 16:05:32.1 | 4021 0.00   | 0981 Samsungi | E_c9:e3:71 | Broadcast   | 802.11   | 164           | 5 -66 d8m   | Probe Reques | t, SN+164, | , FN=0, F | lagsC, SSID-Wild  | cand (Brow | Ext Tag length: 2                                                                                                    |
|      | 687. 2023-06-09 16:05:32.3  | 1673 0.11   | 7652 Samsungi | E_c9:e3:71 | Broadcast   | 802.11   | 186           | 5 -66 d8m   | Probe Reques | t, SN+165, | FN+0, F   | FlagsC, SSID="Qto | 13']Stfe   | EXT Tag Number: HE 6 GHZ Band Capabilities (59)                                                                                       |
|      | 704. 2023-06-09 16:05:45.1  | 9330 12.06  | 7657 Samsungs | E_C9:e3:71 | Broadcast   | 802.11   | 172           | 5 -64 dem   | Probe Reques | t, SN+184, | , FNa0, F | lagi+C, SSID+80   |            | <ul> <li>Capabilities Information: exected</li> </ul>                                                                                 |
|      | 704. 2023-06-09 16:05:45.2  | 0176 0.00   | 0046 Samsungs | [_c9:e3:71 | Broadcast   | 802.11   | 164           | 5 -65 dom   | Probe Reques | t, SN+185, | Fliet, F  | lagiC, SSID-Wild  | and (enoi  |                                                                                                    |
|      | 704_ 2023-06-09 16:05:45.2  | 1017 0.00   | 0041 Samsungs | L_C91e3171 | Broadcast   | 802.11   | 164           | 5 -66 00m   | Probe Reques | t, SN+186, | , FN+0, F | lags+C, SSID+Wild | cand (Bro  |                                                                                                    |
|      | 704. 2023-06-09 16:05:45.3  | 1948 0.00   | 0931 Sansungs | E_C91e3171 | Broadcast   | 802.11   | 164           | 5 -65 dbm   | Probe Reques | t, SN+187, | , FN+0, F | lagsC, SSID-Wild  | cand (Bro  | ze # Maximum MPDU Length: 11 454 (0x2)                                                                                                |
|      | 705. 2023-06-09 16:05:45.1  | 0295 0.01   | 8347 Sansungi | E_C9:e3:71 | Broadcast   | 802.11   | 172           | 5 -64 d8m   | Probe Reques | t, SN=188, | , FN=0, F | lagsC, 5510-80    |            | @ = Reserved: @x0                                                                                                    |
|      | 705. 2023-06-09 16:05:45.3  | 11598 0.00  | 1303 Samsungi | E_c9:e3:71 | Broadcast   | 802.11   | 164           | 5 -64 d8m   | Probe Reques | t, SN+189, | , FN+0, F | lagi              | and (Bro   | it SN Power Save I SN Power Save Gisagled (#X3)                                                                                       |
|      | 705 2023-06-09 16:05:45.3   | 13210 0.00  | 1612 Samsungs | [_c9:e3:71 | Broadcast   | 802.11   | 164           | 5 -64 don   | Probe Reques | t, SN+190, | , FN+0, F | lagi+C, SSID+Wild | and (Bro   | e why responder: Not supported                                                                                                    |
|      | 705 2023-06-09 16:05:45.1   | 4052 0.00   | 0042 Sansungl | [_C9:e3:71 | Broadcast   | 802.11   | 164           | 5 -65 dbm   | Probe Reques | t, SN+191, | , FN+0, F | lags+C, SSID+Wild | and (Bro   |                                                                                                    |
|      |                             |             |               |            |             |          |               |             |              |            |           |                   |            | .e = ix Antenna Fattern Consistency: Not Supported                                                                                    |
|      |                             |             |               |            |             |          |               |             |              |            |           |                   |            | NB HILL H NETELICE: EXE                                                                                                    |

## AX211 Intel

| No. | Time               | De            | dta      | Source            | Destination | Protocol | Lengti Channe | i Sional st | e Info         |           |         |                             | >   | Frame 9421: 168 bytes on wire (1344 bits), 168 bytes captured (1344 bits) on interface \Device\WF_(D4578985-2998-4456-8C33-C343166 |
|-----|--------------------|---------------|----------|-------------------|-------------|----------|---------------|-------------|----------------|-----------|---------|-----------------------------|-----|----------------------------------------------------------------------------------------------------|
| 943 | 1 2023-06-09 16:02 | :47.759164 0  |          | IntelCor 98:58:0f | Broadcast   | 882.11   | 168           | 5 -44 c8m   | Probe Request. | \$5+181.  | FN=0, F | lagsC. SSID-wildcard (Bro   |     | Ethernet II, Src: Cisco_dd:7d:37 (00:df:1d:dd:7d:37), Dst: Universa_b7:cf:06 (00:3a:80:b7:cf:06)                                   |
| 94  | 2 2023-06-09 16:02 | :47.761269 @  | .002105  | IntelCor_98:58:0f | Broadcast   | 802.11   | 168           | 5 -46 d8m   | Probe Request, | 5%+182,   | FN=0, F | lags=C, SSID-Wildcard (Bro  |     | Internet Protocol version 4, Src: 192.168.1.15, Ost: 192.168.1.121                                                                 |
| 12  | 2023-06-09 16:02   | :51.445688 3  | 684339   | IntelCor 98:58:0f | Broadcast   | 802.11   | 168           | 5 -52 dbm   | Probe Request. | SN+345.   | FN+0, F | lagsC. SSID-Wildcard (Bro   |     | User Datagram Protocol, Src Port: 5555, Dst Port: 5000                                                                             |
| 12  | 2023-06-09 16:02   | :51,447805 0  | .002197  | IntelCor 98:58:0f | Broadcast   | 802.11   | 168           | 5 -54 dbm   | Probe Request. | \$3+346.  | FN+0, F | lagsC. SSID-Wildcard (Bro   |     | AiroPeek/OmniPeek encapsulated IEEE 802.11                                                                                         |
| 414 | 2023-06-09 16:04   | 102.310242 70 | .862437  | IntelCor 98:58:0f | Broadcast   | 802.11   | 168           | 5 -44 088   | Probe Request. | \$3+409.  | FN=0, F | lagsC. SSID-Wildcard (Bro   |     | B02.11 radio information                                                                                                    |
| 414 | 2023-06-09 16:04   | :02.312552 0  | .002310  | IntelCor 98:58:0f | Broadcast   | 802.11   | 168           | 5 -47 d8m   | Probe Request. | \$3+410.  | FN=0, F | lags+C. SSID-willdcard (Bro |     | IEEE 802.11 Probe Request, Flags:C                                                                                                 |
| 42  | 2023-06-09 16:04   | :05.183773 2  | .871221  | IntelCor 98:58:0f | Broadcast   | 802.11   | 168           | 5 -55 d8m   | Probe Request. | \$1+\$34. | FN+0, F | lags+C. SSID-wildcard (Bro  | 1 × | IEEE 802.11 wireless Management                                                                                                    |
| 42  | 2023-06-09 16:04   | :05,186047 0  | .002274  | IntelCor 98:58:0f | Broadcast   | 882.11   | 168           | 5 -57 d8m   | Probe Request. | \$5+\$35. | FN+0, F | lags+C. SSID-wildcard (Bro  |     | <ul> <li>Tagged parameters (78 bytes)</li> </ul>                                                                                   |
| 403 | 2023-06-09 16:04   | :25,885143 28 | . 699996 | IntelCor 98:58:0f | Broadcast   | 802.11   | 168           | 5 -47 dbm   | Probe Request. | \$5+\$78. | FN+0, F | lagsC. SSID-wildcard (Bro   |     | > Tag: SSID parameter set: Wildcard SSID                                                                                           |
|     |                    |               |          |                   |             |          |               |             |                |           |         |                             |     | > Tag: Supported Rates 6, 9, 12, 18, 24, 36, 48, 54, [Mbit/sec]                                                                    |
|     |                    |               |          |                   |             |          |               |             |                |           |         |                             |     | > Tag: Extended Capabilities (10 octets)                                                                                           |
|     |                    |               |          |                   |             |          |               |             |                |           |         |                             |     | > Ext Tag: HE Capabilities                                                                                                    |
|     |                    |               |          |                   |             |          |               |             |                |           |         |                             |     | ✓ Ext Tag: HE 6 GHZ Band Capabilities                                                                                              |
|     |                    |               |          |                   |             |          |               |             |                |           |         |                             |     | Tag Number: Element ID Extension (255)                                                                                             |
|     |                    |               |          |                   |             |          |               |             |                |           |         |                             |     | Ext Teg length: 2                                                                                                    |
|     |                    |               |          |                   |             |          |               |             |                |           |         |                             |     | Ext Tag Number: HE 6 GH2 Band Capabilities (59)                                                                                    |
|     |                    |               |          |                   |             |          |               |             |                |           |         |                             |     | <ul> <li>Capabilities Information: 0x027d</li> </ul>                                                                               |
|     |                    |               |          |                   |             |          |               |             |                |           |         |                             |     | 101 = Minimum MPDU Start Spacing: 4 uS (0xS)                                                                                       |
|     |                    |               |          |                   |             |          |               |             |                |           |         |                             |     |                                                                                                    |
|     |                    |               |          |                   |             |          |               |             |                |           |         |                             |     | e1 = Haximum HPOU Length: 7 991 (ex1)                                                                                              |
|     |                    |               |          |                   |             |          |               |             |                |           |         |                             |     |                                                                                                    |
|     |                    |               |          |                   |             |          |               |             |                |           |         |                             |     |                                                                                                    |
|     |                    |               |          |                   |             |          |               |             |                |           |         |                             |     | 0 * RD Responder: Not supported                                                                                                    |
|     |                    |               |          |                   |             |          |               |             |                |           |         |                             |     | @ + Rx Antenna Pattern Consistency: Not supported                                                                                  |
|     |                    |               |          |                   |             |          |               |             |                |           |         |                             |     | Tx Antenna Pattern Consistency: Not supported                                                                                      |
|     |                    |               |          |                   |             |          |               |             |                |           |         |                             |     | 00 # Reserved: 0x0                                                                                                    |
|     |                    |               |          |                   |             |          |               |             |                |           |         |                             |     | Ext Tag: FILS Request Parameters: Undecoded                                                                                        |
|     |                    |               |          |                   |             |          |               |             |                |           |         |                             |     | Tag Number: Element ID Extension (255)                                                                                             |
|     |                    |               |          |                   |             |          |               |             |                |           |         |                             |     | Ext Tag length: 2                                                                                                    |
|     |                    |               |          |                   |             |          |               |             |                |           |         |                             |     | Ext Tag Number: FILS Request Parameters (2)                                                                                        |
|     |                    |               |          |                   |             |          |               |             |                |           |         |                             |     | Ext Tag Data: 0000                                                                                                    |
|     |                    |               |          |                   |             |          |               |             |                |           |         |                             |     | > [Expert Info (Note/Undecoded): Dissector for B02.11 Extension Tag (FILS Request Parameters) code not implemented, Contact        |
|     |                    |               |          |                   |             |          |               |             |                |           |         |                             |     | > Tag: Vendor Specific: W1-F1 Alliance: Multi Band Operation - Optimized Connectivity Experience                                   |
|     |                    |               |          |                   |             |          |               |             |                |           |         |                             |     |                                                                                                    |
| 1   |                    |               |          |                   |             |          |               |             |                |           |         |                             |     |                                                                                                    |

Direcionamento do cliente de 6 GHz

A banda de 6 GHz fornece mais canais, mais largura de banda e tem menos congestionamento

de rede quando comparada às bandas existentes de 2,4 GHz e 5 GHz.

Como resultado, os clientes sem fio com capacidade para 6 GHz se conectam ao rádio de 6 GHz para aproveitar esses benefícios.

Este tópico fornece detalhes sobre a direção de clientes de 6 GHz para APs que suportam banda de 6 GHz.

A direção do cliente de 6 GHz ocorre quando o controlador recebe um relatório periódico de estatísticas do cliente da banda de 2,4 GHz ou de 5 GHz.

A configuração de direção do cliente é habilitada na WLAN e é configurada somente para clientes com capacidade para 6 GHz.

Se um cliente no relatório tiver capacidade para 6 GHz, a direção do cliente será acionada e o cliente será direcionado para a banda de 6 GHz.

Obtenha mais informações sobre o Band-Steering for Dual-Band Wi-Fi Access Points no documento "Qualcomm Research Band-Steering for Dual-Band Wi-Fi Access Points".

O mecanismo de direção

Para começar a direcionar um cliente, o AP primeiro se desassocia com o cliente em uma banda específica e, em seguida, impede que o cliente se reassocie nessa banda por um período de tempo.

Uma vez desassociado, o cliente tenta brevemente reassociar-se com o AP no mesmo SSID e na mesma banda da última associação antes de procurar outras opções de AP ou banda.

A maioria dos clientes Wi-Fi verifica ambas as bandas enviando Solicitações de Sondagem e estima a intensidade do sinal de downlink das Respostas de Sondagem, que também indicam a prontidão do AP para reassociar.

Como esse comportamento de verificação e reassociação depende completamente da implementação do cliente, alguns clientes podem ser mais rápidos do que outros.

É possível que alguns clientes não se orientem e continuem tentando se reassociar à banda original (bloqueada) ou simplesmente optem por se desassociar completamente do Wi-Fi e tentem se reassociar somente quando tiverem pacotes para enviar.

Cuidado de direção

Deve-se tomar cuidado no AP para evitar que esses clientes desfavoráveis ao direcionamento sejam bloqueados no AP, caso em que a intervenção do usuário pode ser necessária para restaurar a conexão Wi-Fi.

A intervenção do usuário pode ser tão simples quanto ligar/desligar o Wi-Fi. É evidente que tais intervenções dos utilizadores não são desejáveis. Portanto, o design falha no lado conservador.

Se um cliente não pode ser direcionado ou uma tentativa de direcionamento falha, o AP permite

que o cliente reassocie-se com a banda original em vez de arriscar que o cliente seja bloqueado do AP por um longo período de tempo.

Como o cliente é direcionado apenas quando ocioso, não há interrupção no tráfego do usuário.

Configuração da direção do cliente de 6 GHz no modo de configuração global (GUI)

Etapa 1 - Escolher Configuration > Wireless > Advanced (Configuração > Sem fio > Avançado). Etapa 2 - Clique na guia 6 GHz Client Steering. A direção do cliente é configurável por WLAN. Etapa 3 - No campo 6 GHz Transition Minimum Client Count, insira um valor para definir o número mínimo de clientes a serem direcionados. O valor padrão é três clientes. O intervalo de valores está entre 0 e 200 clientes.

Etapa 4 - No campo 6 GHz Transition Minimum Window Size, insira um valor para definir o tamanho mínimo da janela do direcionamento do cliente. O valor padrão é três clientes. O intervalo de valores está entre 0 e 200 clientes.

Etapa 5 - No campo 6 GHz Transition Maximum Utilization Difference, insira um valor para definir a diferença de utilização máxima para a direção. O intervalo de valores está entre 0% e 100%. O valor padrão é 20.

Etapa 6 - No campo 6 GHz Transition Minimum 2.4 GHz RSSI Threshold (Limite de RSSI mínimo de transição de 6 GHz), insira um valor para definir o valor mínimo para o limite de RSSI de 2,4 GHz da direção do cliente.

Etapa 7 - No campo 6 GHz Transition Minimum 5 GHz RSSI Threshold (Limite de RSSI mínimo de transição de 6 GHz), insira um valor para definir o valor mínimo para o limite de RSSI de 5 GHz orientado pelo cliente.

Etapa 8 - Clique em Apply (Aplicar).

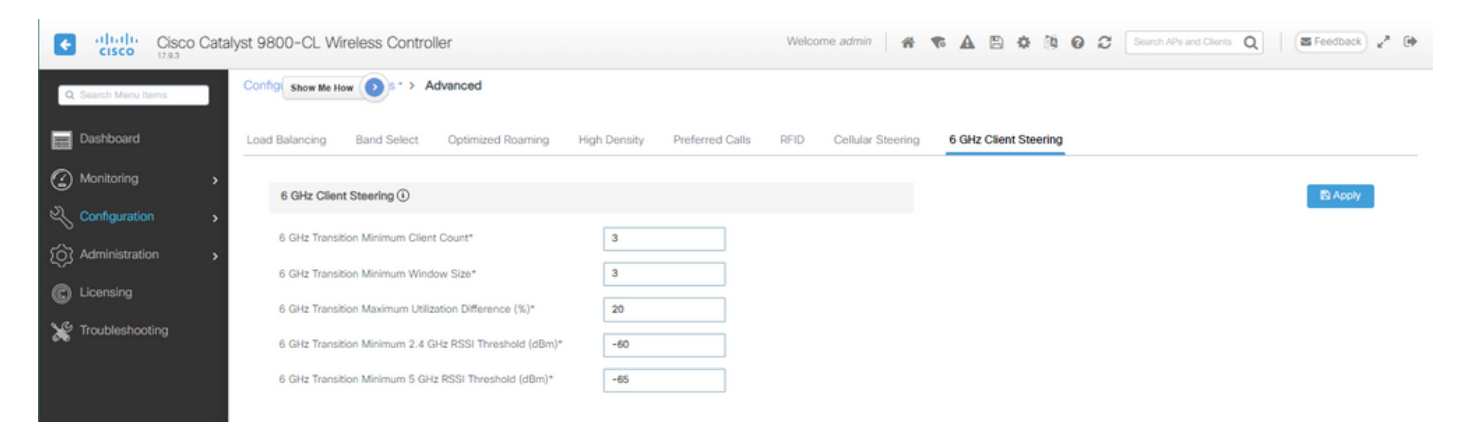

Configuração da direção do cliente de 6 GHz no modo de configuração global (CLI)

```
Device# configure terminal
Device(config)# client-steering client-count 3
Device(config)# client-steering window-size 5
Device(config)# wireless client client-steering util-threshold 25
Device(config)# wireless client client-steering min-rssi-24ghz -70
Device(config)# wireless client client-steering min-rssi-5ghz -75
```

Configurar a direção do cliente de 6 GHz na WLAN (GUI)

Etapa 1 - Escolher Configuration > Tags & Profiles > WLANs.

Etapa 2 - Clique em Add (Adicionar). A página Add WLAN (Adicionar WLAN) é exibida.

Etapa 3 - Clique na guia Advanced.

Etapa 4 - Marcar a caixa de seleção Direção do cliente de 6 GHz para habilitar a direção do cliente na WLAN.

Etapa 5 - Clique em Apply to Device.

| Search Menu Items | Config  | uration = >     | Tags & Profiles * > | WLANs |              | Edit WLAN                     |                                   |                          |               |              |              |
|-------------------|---------|-----------------|---------------------|-------|--------------|-------------------------------|-----------------------------------|--------------------------|---------------|--------------|--------------|
| Dashboard         |         |                 | Delate              |       | Deather WLAN | Changing WLAN pa              | rameters while it is enabled will | result in loss of connec | ctivity for s | lients conne | ected to it. |
| Monitoring :      | Selecte | d WLANs : 0     |                     |       |              | General Security Advar        | Add To Policy Ta                  | gs                       |               |              |              |
|                   | Ο       | Status <b>T</b> | Name                |       | T D          | Coverage Hole Detection       | Ø                                 | Universal Admin          | 0             | 1            |              |
| Configuration     | 0       | 0               | 4 - 4               |       | § 1          | concluge the process          | -                                 | Control and Control      |               | 53<br>40     |              |
| Administration    | 0       | 0               |                     |       | \$ 2         | Aironet IE O                  | U                                 | OKC                      |               |              |              |
|                   | 0       | 0               | () = emit(          |       | s 3          | Advertise AP Name             | 0                                 | Load Balance             | 0             | 1            |              |
|                   | 0       | 0               | 100 C               |       | <b>§</b> 4   | P2P Blocking Action           | Disabled                          | Band Select              | C             | 1            |              |
| Traublachooting   | 0       | 0               | wifi6E_test         |       | \$ 5         |                               |                                   |                          |               | 1            |              |
| noucleanoung      | 0       | o               | wifi6E_test_01      |       | ● 6          | Multicast Buffer              | DISABLED                          | IP Source Guard          | U             |              |              |
|                   | 0       | 0               | wifi6E_test_02      |       | • 7          | Media Stream Multicast-direct | 0                                 | WMM Policy               |               | DewollA      | •            |
|                   | - H - C | 1 1             | = 10 •              |       |              | 11ac MU-MIMO                  | ٥                                 | mDNS Mode                |               | Bridging     | •            |
| Walk Me Through 1 |         |                 |                     |       |              | WIFI to Cellular Steering     | o                                 | Off Channel Scar         | nning Det     | fer          |              |
|                   |         |                 |                     |       |              | Fastiane+ (ASR) 0             | Ø                                 |                          |               |              |              |
|                   |         |                 |                     |       |              | Deny LAA (RCM) clients        | 0                                 | Deter Priority           | 00            | 01           | 02           |
|                   |         |                 |                     |       |              | 6 GHz Client Steering         | 0                                 |                          | 03            | 04           | Øs           |
|                   |         |                 |                     |       |              | Max Client Connections        |                                   |                          | 06            | 07           |              |
|                   |         |                 |                     |       |              | max onen oonnectoris          |                                   | Scan Defer<br>Time       | 100           |              |              |
|                   |         |                 |                     |       |              | Per WLAN                      | 0                                 | Assisted Roamin          | g (11k)       |              |              |
|                   |         |                 |                     |       |              | Per AP Per WLAN               | 0                                 |                          |               |              |              |
|                   |         |                 |                     |       |              | Per AP Radio Per WLAN         | 200                               | Prediction Optimiz       | ation         | 0            |              |
|                   |         |                 |                     |       |              |                               | ·                                 | Neighbor List            |               | Ø            |              |
|                   |         |                 |                     |       |              | 11v BSS Transition Support    |                                   | Dual Band Neighbe        | or List       | O            |              |
|                   |         |                 |                     |       |              |                               |                                   |                          |               | 1            |              |

Configurar a direção do cliente de 6 GHz na WLAN (CLI)

```
Device# configure terminal
Device(config)# wlan wlan-name id ssid-name
Device(config-wlan)# client-steering
```

Verificação

Para verificar se a configuração está em vigor, emita o comando como mostrado aqui:

<#root>

WLC9800#

show wireless client steering

Client Steering Configuration Information Macro to micro transition threshold : -55 dBm Micro to Macro transition threshold : -65 dBm Micro-Macro transition minimum client count : 3 Micro-Macro transition client balancing window : 3 Probe suppression mode : Disabled Probe suppression transition aggressiveness : 3 Probe suppression hysteresis : -6 dB 6Ghz transition minimum client count : 3 6Ghz transition minimum window size : 3 6Ghz transition maximum channel util difference : 20% 6Ghz transition minimum 2.4Ghz RSSI threshold : -60 dBm 6Ghz transition minimum 5Ghz RSSI threshold : -65 dBm WLAN Configuration Information WLAN Profile Name 11k Neighbor Report 11v BSS Transition \_\_\_\_\_ 5 wifi6E\_test Enabled Enabled wifi6E\_test\_01 Enabled Enabled 6 wifi6E\_test\_02 Enabled 7 Enabled WLC9800# show wlan id 5 | i Client Steering

Conectividade do cliente

6Ghz Client Steering : Enabled

Nesta seção, é mostrado o processo OTA de cada cliente que se conecta à WLAN.

O laboratório teve estas condições:

- Clientes e APs tinham aproximadamente 1 metro na linha de visão sem obstruções.
- Todos os APs que transmitem WLAN com Largura de Canal de 160 MHz e nível de potência 1.
- Os dispositivos clientes foram comutados na mesma VLAN que o servidor iperf.
- Todos os APs conectados através de link de 1 Gbps.

| ✓ 6 GHz Radios |           |         |  |                |   |                 |   |                     |   |                   |  |                |   |                |   |               |   |                            |               |   |
|----------------|-----------|---------|--|----------------|---|-----------------|---|---------------------|---|-------------------|--|----------------|---|----------------|---|---------------|---|----------------------------|---------------|---|
| AP Name        | :         | Slot No |  | Base Radio MAC | - | Admin<br>Status | ł | Operation<br>Status | ł | Policy Tag 👃      |  | Site Tag       | 1 | RF Tag         | - | Channel Width | - | Channel :                  | Power Level 0 | : |
| AP9166_0E.6220 | Let       | 2       |  | 7411.b2d2.9740 |   | •               |   | 0                   |   | Wifi6E_TestPolicy |  | TiagoHomePTAPs |   | default-rf-tag |   | 160 MHz       |   | (69,65,73,77,81,85,89,93)* | *1/8 (19 dBm) |   |
| AP9162_53.CA50 | <u>LM</u> | 2       |  | 3891.b713.80e0 |   | •               |   | 0                   |   | Wifi6E_TestPolicy |  | TiagoHomePTAPs |   | default-rf-tag |   | 160 MHz       |   | (5,1,9,13,17,21,25,29)*    | *1/8 (17 dBm) |   |
| AP9136_5C.F524 | Let       | 3       |  | 00df.1ddd.7d30 |   | •               |   | 0                   |   | Wif6E_TestPolicy  |  | TiagoHomePTAPs |   | default-rf-tag |   | 160 MHz       |   | (53,49,57,61,33,37,41,45)* | *1/8 (16 dBm) |   |

Testes com AP 9166

NetGear A8000

Detalhes do cliente no WLC:

<#root>

#show wireless client mac-address 9418.6548.7095 detail Client MAC Address : 9418.6548.7095 [...] Client IPv4 Address : 192.168.1.163 [...] AP MAC Address : 7411.b2d2.9740 AP Name: AP9166\_0E.6220 AP slot : 2 Client State : Associated Policy Profile : Policy4TiagoHome Flex Profile : TiagoHomeFlexProfile Wireless LAN Id: 5 WLAN Profile Name: wifi6E\_test Wireless LAN Network Name (SSID): wifi6E\_test BSSID : 7411.b2d2.9747 Connected For : 1207 seconds Protocol : 802.11ax - 6 GHz Channel : 69 [...] Current Rate : m11 ss2 Supported Rates : 54.0 [...] Policy Type : WPA3 Encryption Cipher : CCMP (AES) Authentication Key Management : SAE AAA override passphrase : No SAE PWE Method : Hash to Element(H2E) [...] Protected Management Frame - 802.11w : Yes EAP Type : Not Applicable [...] [...] FlexConnect Data Switching : Local FlexConnect Dhcp Status : Local FlexConnect Authentication : Local Client Statistics: Number of Bytes Received from Client : 1026751751 Number of Bytes Sent to Client : 106125429 Number of Packets Received from Client : 793074 Number of Packets Sent to Client : 184944 Number of Policy Errors : 0

Radio Signal Strength Indicator : -44 dBm

```
Signal to Noise Ratio : 49 dB
```

```
[...]
Device Classification Information:
```

Device Type : Microsoft-Workstation

Device Name : CSCO-W-xxxxxxx

Protocol Map : 0x000029 (OUI, DHCP, HTTP) Device OS : Windows NT 10.0; Win64; x64

Pixel 6a

Detalhes do cliente no WLC:

<#root>

#show wireless client mac-address 2495.2f72.8a66 detail Client MAC Address : 2495.2f72.8a66 [...] Client IPv4 Address : 192.168.1.162 [...] AP MAC Address : 7411.b2d2.9740 AP Name: AP9166\_0E.6220 AP slot : 2 Client State : Associated Policy Profile : Policy4TiagoHome Flex Profile : TiagoHomeFlexProfile Wireless LAN Id: 5 WLAN Profile Name: wifi6E\_test Wireless LAN Network Name (SSID): wifi6E\_test BSSID : 7411.b2d2.9747 Connected For : 329 seconds Protocol : 802.11ax - 6 GHz Channel : 69 Client IIF-ID : 0xa000000a Association Id : 33 Authentication Algorithm : Open System [...] Current Rate : 6.0 Supported Rates : 61.0 [...] Policy Type : WPA3

Encryption Cipher : CCMP (AES)

```
Authentication Key Management : SAE
AAA override passphrase : No
SAE PWE Method : Hash to Element(H2E)
[...]
Protected Management Frame - 802.11w : Yes
EAP Type : Not Applicable
[...]
Session Manager:
Point of Attachment : capwap_90000025
IIF ID : 0x90000025
Authorized : TRUE
Session timeout : 86400
Common Session ID: 0000000000171BC51FF477
Acct Session ID : 0x0000000
Auth Method Status List
Method : SAE
Local Policies:
Service Template : wlan_svc_Policy4TiagoHome (priority 254)
VLAN : default
Absolute-Timer : 86400
Server Policies:
Resultant Policies:
VLAN Name : default
VLAN : 1
Absolute-Timer : 86400
[...]
FlexConnect Data Switching : Local
FlexConnect Dhcp Status : Local
FlexConnect Authentication : Local
Client Statistics:
Number of Bytes Received from Client : 603220312
Number of Bytes Sent to Client : 72111916
Number of Packets Received from Client : 461422
Number of Packets Sent to Client : 107888
Number of Policy Errors : 0
Radio Signal Strength Indicator : -45 dBm
Signal to Noise Ratio : 48 dB
[...]
Device Classification Information:
Device Type : Android-Google-Pixel
Device Name : Pixel-6a
Protocol Map : 0x000029 (OUI, DHCP, HTTP)
```

Device OS : X11; Linux x86\_64

Samsung S23

Detalhes do cliente no WLC:

<#root>

#show wireless client mac-address 0429.2ec9.e371 detail Client MAC Address : 0429.2ec9.e371 [...] Client IPv4 Address : 192.168.1.160 [...] AP MAC Address : 7411.b2d2.9740 AP Name: AP9166\_0E.6220 AP slot : 2 Client State : Associated Policy Profile : Policy4TiagoHome Flex Profile : TiagoHomeFlexProfile Wireless LAN Id: 5 WLAN Profile Name: wifi6E\_test Wireless LAN Network Name (SSID): wifi6E\_test BSSID : 7411.b2d2.9747 Connected For : 117 seconds Protocol : 802.11ax - 6 GHz Channel : 69 Client IIF-ID : 0xa0000002 Association Id : 33 Authentication Algorithm : Open System [...] Current Rate : 6.0 Supported Rates : 54.0 [...] Policy Type : WPA3 Encryption Cipher : CCMP (AES) Authentication Key Management : SAE AAA override passphrase : No SAE PWE Method : Hash to Element(H2E) [...] Protected Management Frame - 802.11w : Yes

EAP Type : Not Applicable [...] Session Manager: Point of Attachment : capwap\_90000025 IIF ID : 0x90000025 Authorized : TRUE Session timeout : 86400 Common Session ID: 00000000001713C518E305 Acct Session ID : 0x0000000 Auth Method Status List Method : SAE Local Policies: Service Template : wlan\_svc\_Policy4TiagoHome (priority 254) VLAN : default Absolute-Timer : 86400 Server Policies: **Resultant Policies:** VLAN Name : default VLAN : 1 Absolute-Timer : 86400 [...] FlexConnect Data Switching : Local FlexConnect Dhcp Status : Local FlexConnect Authentication : Local Client Statistics: Number of Bytes Received from Client : 550161686 Number of Bytes Sent to Client : 5751483 Number of Packets Received from Client : 417388 Number of Packets Sent to Client : 63427 Number of Policy Errors : 0 Radio Signal Strength Indicator : -52 dBm Signal to Noise Ratio : 41 dB [...] Device Classification Information: Device Type : Android-Device Device Name : Galaxy-S23 Protocol Map : 0x000029 (OUI, DHCP, HTTP) AX211 Intel Detalhes do cliente no WLC: <#root> #show wireless client mac-address 286b.3598.580f detail

Client MAC Address : 286b.3598.580f [...]

Client IPv4 Address : 192.168.1.159 [...] AP MAC Address : 7411.b2d2.9740 AP Name: AP9166\_0E.6220 AP slot : 2 Client State : Associated Policy Profile : Policy4TiagoHome Flex Profile : TiagoHomeFlexProfile Wireless LAN Id: 5 WLAN Profile Name: wifi6E\_test Wireless LAN Network Name (SSID): wifi6E\_test BSSID : 7411.b2d2.9747 Connected For : 145 seconds Protocol : 802.11ax - 6 GHz Channel : 69 Client IIF-ID : 0xa0000001 Association Id : 35 Authentication Algorithm : Open System [...] Current Rate : 6.0 Supported Rates : 54.0 AAA QoS Rate Limit Parameters: QoS Average Data Rate Upstream : (kbps) QoS Realtime Average Data Rate Upstream : (kbps) QoS Burst Data Rate Upstream : (kbps) QoS Realtime Burst Data Rate Upstream : (kbps) QoS Average Data Rate Downstream : (kbps) QoS Realtime Average Data Rate Downstream : (kbps) QoS Burst Data Rate Downstream : (kbps) QoS Realtime Burst Data Rate Downstream : (kbps) [...] Policy Type : WPA3 Encryption Cipher : CCMP (AES) Authentication Key Management : SAE AAA override passphrase : No SAE PWE Method : Hash to Element(H2E) [...] Protected Management Frame - 802.11w : Yes [...] Session Manager: Point of Attachment : capwap\_90000025 IIF ID : 0x90000025

Authorized : TRUE Session timeout : 86400 Common Session ID: 0000000000171CC520478F Acct Session ID : 0x0000000 Auth Method Status List Method : SAE Local Policies: Service Template : wlan\_svc\_Policy4TiagoHome (priority 254) VLAN : default Absolute-Timer : 86400 Server Policies: **Resultant Policies:** VLAN Name : default VLAN : 1Absolute-Timer : 86400 [...] FlexConnect Data Switching : Local FlexConnect Dhcp Status : Local FlexConnect Authentication : Local Client Statistics: Number of Bytes Received from Client : 335019921 Number of Bytes Sent to Client : 3315418 Number of Packets Received from Client : 250583 Number of Packets Sent to Client : 38960 Number of Policy Errors : 0 Radio Signal Strength Indicator : -54 dBm Signal to Noise Ratio : 39 dB [...] Device Classification Information: Device Type : LENOVO 21CCS43W0T Device Name : CSCO-W-xxxxxxx Protocol Map : 0x000429 (OUI, DOT11, DHCP, HTTP) Device OS : Windows 10

Aqui você pode observar os detalhes de rede fornecidos por cada cliente:

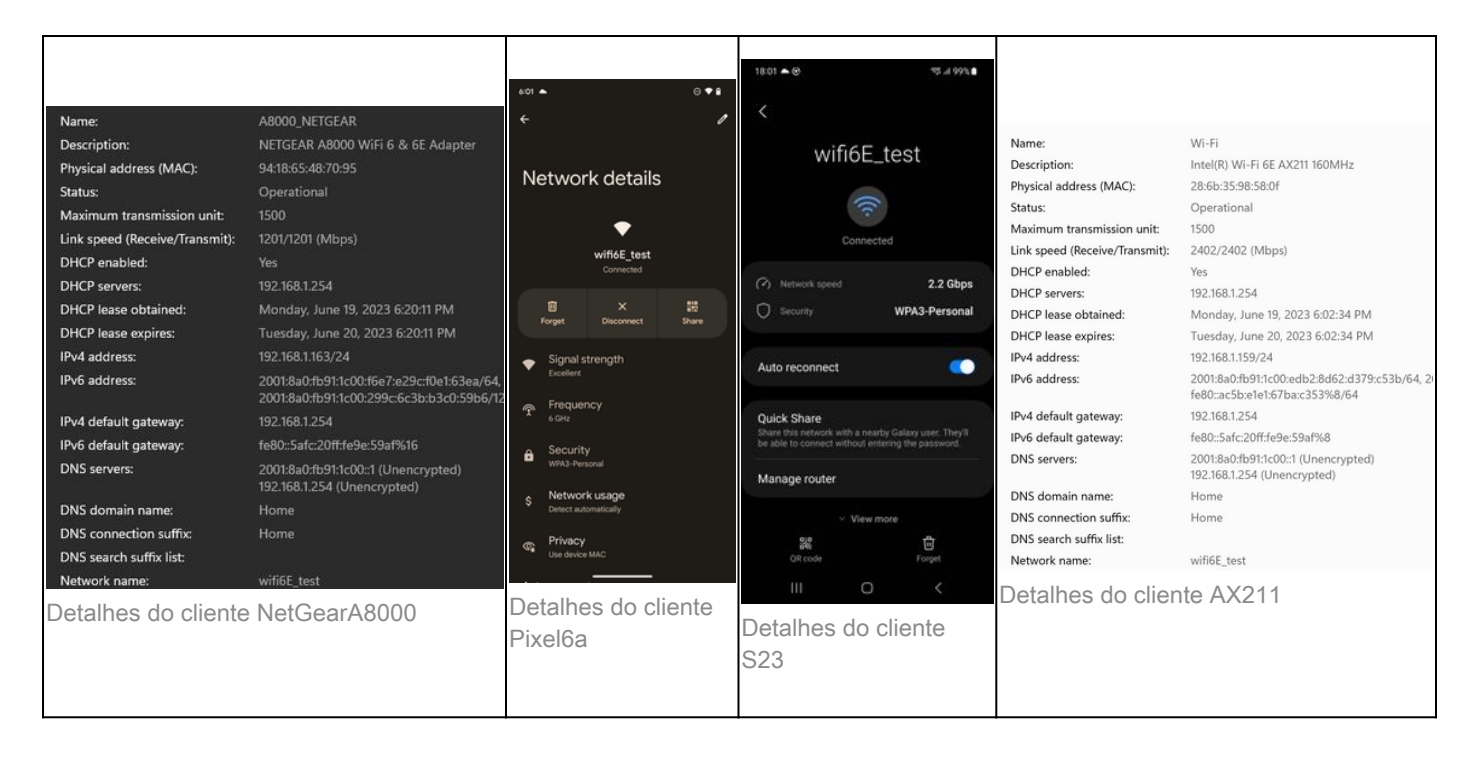

## Troubleshooting

A seção de Troubleshooting deste documento tem como objetivo fornecer orientações gerais sobre Troubleshooting de transmissão de WLAN em vez de problemas específicos do cliente que podem ocorrer ao usar qualquer uma das operações de banda explicadas neste documento.

A solução de problemas no lado do cliente depende muito do sistema operacional do cliente. O Windows permite verificar redes e identificar se os BSSIDs de 6 GHz estão sendo ouvidos pelo notebook. A seção sobre APs colocalizados mostra quais outros BSSID dos mesmos APs foram aprendidos através do relatório RNR.

```
C:\Windows\System32>netsh wlan show networks mode=Bssid
Interface name : A8000_NETGEAR
There are 4 networks currently visible.
(...)
SSID 3 : Darchis6
    Network type
                           : Infrastructure
    Authentication
                           : WPA3-Personal
                           : CCMP
    Encryption
    BSSID 1
                           : 10:a8:29:30:0d:07
         Signal
                           : 6%
                           : 802.11ax
         Radio type
         Band
                           : 6 GHz
         Channel
                           : 69
         Hash-to-Element: : Supported
         Bss Load:
             Connected Stations:
                                         0
             Channel Utilization:
                                         2 (0 %)
            Medium Available Capacity: 23437 (749984 us/s)
         Colocated APs:
                          : 3
            BSSID: 10:a8:29:30:0d:01, Band: 2.4 GHz,
                                                      Channel: 1
            BSSID: 10:a8:29:30:0d:0f, Band: 5 GHz ,
                                                      Channel: 36
            BSSID: 10:a8:29:30:0d:0e, Band: 5 GHz ,
                                                      Channel: 36
```

Basic rates (Mbps) : 6 12 24 Other rates (Mbps) : 9 18 36 48 54 D 2 : 10:a8:29:30:0d:0f Signal : 57% Radio type : 802.11ax Band : 5 GHz Channel : 36 BSSID 2 Hash-to-Element: : Supported Bss Load: Connected Stations: 0 Connected Stations: 0 Channel Utilization: 9 (3 %) Medium Available Capacity: 23437 (749984 us/s) Colocated APs: : 1 BSSID: 10:a8:29:30:0d:07, Band: 6 GHz , Channel: 69 Basic rates (Mbps) : 6 12 24 Other rates (Mbps) : 9 18 36 48 54 د المعنى المعنى المعنى المعنى المعنى المعنى المعنى المعنى المعنى المعنى المعنى المعنى المعنى المعنى المعنى المع Signal معنى المعنى المعنى المعنى المعنى المعنى المعنى المعنى المعنى المعنى المعنى المعنى المعنى المعنى المعنى ا BSSID 3 Radio type : 79% Band : 6 GHz Channel : 37 Hash-to-Element: : Supported Bss Load: Connected Stations: 0 Channel Utilization: 2 (0 %) Medium Available Capacity: 23437 (749984 us/s) Colocated APs: : 3 BSSID: 18:f9:35:4d:9d:6f, Band: 5 GHz , Channel: 52 BSSID: 18:f9:35:4d:9d:6e, Band: 5 GHz , Channel: 52 BSSID: 18:f9:35:4d:9d:61, Band: 2.4 GHz, Channel: 11 Basic rates (Mbps) : 6 12 24 Other rates (Mbps) : 9 18 36 48 54

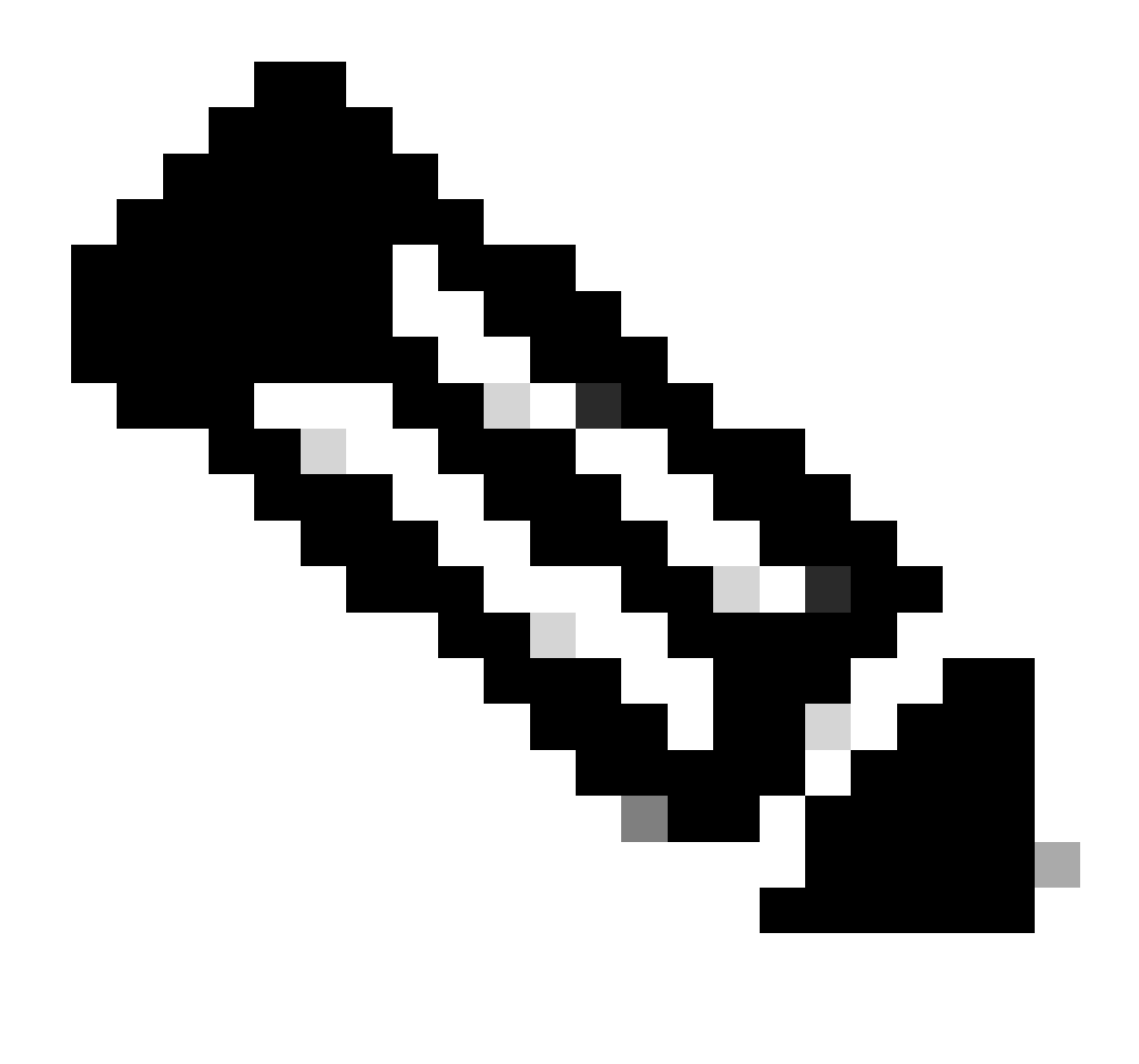

Observação: consulte <u>Informações Importantes sobre</u> Comandos<u> de Depuraçãoantes de</u> <u>debugusar comandos</u>.

Para solucionar problemas de conectividade do cliente, é recomendável usar estes documentos:

Troubleshooting de Fluxo de Problemas de Conectividade do Cliente Catalyst 9800 .

Entender depurações sem fio e coleta de logs em controladores LAN sem fio Catalyst 9800 .

Para a solução de problemas de AP, é recomendável usar este documento:

Solucionar problemas de APs COS

Para cálculo e validação de throughput, consulte este guia:

Guia de validação e teste de rendimento sem fio 802.11ac.

Embora tenha sido criado quando o 11ac foi lançado, os mesmos cálculos se aplicam ao 11ax.

Informações Relacionadas

O que é Wi-Fi 6E?

O que é Wi-Fi 6 versus Wi-Fi 6E?

Introdução ao Wi-Fi 6E

Wi-Fi 6E: o próximo grande capítulo no white paper sobre Wi-Fi

Cisco Live - Arquitetando a rede sem fio de próxima geração com pontos de acesso Catalyst Wi-Fi 6E

Países que permitem Wi-Fi em 6 GHz (Wi-Fi 6E)

Guia de Configuração de Software do Cisco Catalyst 9800 Series Wireless Controller 17.9.x

Guia de implantação WPA3

#### Sobre esta tradução

A Cisco traduziu este documento com a ajuda de tecnologias de tradução automática e humana para oferecer conteúdo de suporte aos seus usuários no seu próprio idioma, independentemente da localização.

Observe que mesmo a melhor tradução automática não será tão precisa quanto as realizadas por um tradutor profissional.

A Cisco Systems, Inc. não se responsabiliza pela precisão destas traduções e recomenda que o documento original em inglês (link fornecido) seja sempre consultado.